# MANUEL UTILISATEUR

DCS-930

VERSION 1.1

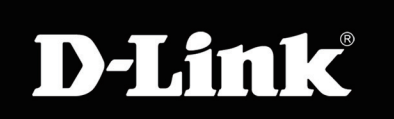

# SURVEILLANCE

**D-Link** 

# Table des matières

| Présentation du produit                              | 4   |
|------------------------------------------------------|-----|
| Contenu de la boîte                                  | 4   |
| Configuration système requise                        | 4   |
| Introduction                                         | 5   |
| Caractéristiques                                     | 6   |
| Description du matériel                              | 7   |
| Vue avant                                            | 7   |
| Vue arrière                                          | 8   |
| Installation                                         | 9   |
| Installation du matériel                             | 9   |
| Éléments à prendre en compte avant de créer ur       | ie  |
| installation sans fil                                | 10  |
| Démarrage de l'assistant d'installation de la caméra | .11 |
| WPS - Configuration matérielle par bouton            |     |
| poussoir                                             | 12  |
| Configuration                                        | 13  |
| Utilisation du menu de configuration                 | 13  |
| Vidéo en direct                                      | 15  |
| Configuration > Assistant                            | 15  |
| Assistant de configuration de connexion              |     |
| Internet                                             | 16  |
| Configuration du réseau                              | 18  |
| Configuration > Sans fil                             | 19  |
| Interface sans fil                                   | 19  |

| Configuration > DDNS                        | 20     |
|---------------------------------------------|--------|
| Configuration > Image                       | 21     |
| Paramètres des images                       | 21     |
| Configuration > Vidéo                       | 22     |
| Configuration de la vidéo                   | 22     |
| Configuration > Audio                       | 23     |
| Configuration > Détection de mouvement .    | 24     |
| Configuration > Courrier électronique       | 25     |
| Compte de messagerie                        | 25     |
| Calendrier                                  | 26     |
| Configuration > FTP                         | 27     |
| Serveur FTP                                 | 27     |
| Calendrier                                  |        |
| Configuration > Date et heure               | 29     |
| Maintenance > Admin                         | 30     |
| Maintenance > Système                       | 31     |
| Maintenance > Mise à jour du                |        |
| microprogramme                              |        |
| Status > Device Info (État > Informations s | sur le |
| périphérique)                               |        |
| État > Utilisateur actif                    |        |
| Utilisation et configuration de la DCS-930  | 35     |
|                                             | _      |
| Sécurité du réseau sans fil                 |        |
| Définition du WEP                           |        |

| Définition du WPA3<br>Utilisation et configuration de la DCS-930 avec<br>un routeur NAT4 | 9  |
|------------------------------------------------------------------------------------------|----|
|                                                                                          | _  |
| Resolution des problemes4                                                                | 7  |
| Bases de la technologie sans fil4                                                        | .9 |
| Bases de la mise en réseau5                                                              | 4  |
| Vérifiez votre adresse IP5                                                               | 4  |
| Attribution statique d'une adresse IP5                                                   | 5  |
| Caractéristiques techniques5                                                             | 6  |

# Contenu de la boîte

- Caméra réseau DCS-930
- Câble Ethernet CAT5
- Adaptateur secteur
- Manuel et logiciel sur CD
- Guide d'installation rapide
- Support de la caméra

**Remarque :** L'utilisation d'une alimentation dont la tension diffère de celle de votre produit l'endommagera et en annulera la garantie.

Contactez votre revendeur s'il manque l'un des éléments ci-dessus.

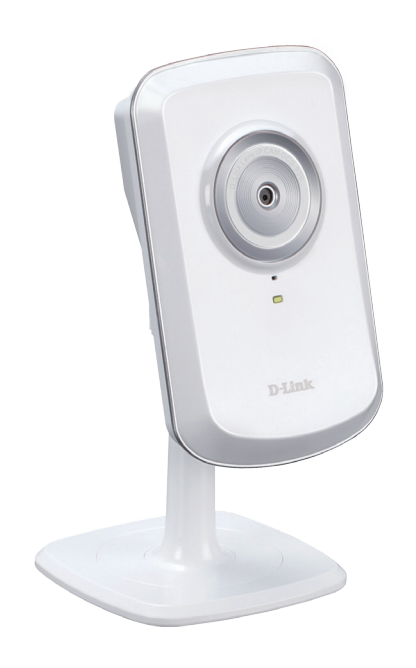

# **Configuration système requise**

- Ordinateur avec Microsoft Windows® 7, XP® ou Vista®
- PC de 1,3 GHz ou plus ; au moins 128 Mo de RAM
- Internet Explorer 6 ou toute version supérieure, Firefox 3.5 ou toute version supérieure, Safari 4
- Réseau Ethernet 10/100 ou réseau sans fil 802.11n

# Introduction

Félicitations pour votre achat de la caméra réseau DCS-930. La DCS-930 est une solution polyvalente et exceptionnelle pour votre petite entreprise ou votre bureau à domicile. Contrairement à une webcam, la DCS-930 est un système autonome équipé d'un processeur intégré qui transmet des images vidéo de haute qualité à des fins de surveillance. La DCS-930 est accessible à distance et commandée à l'aide d'un navigateur Web, sur intranet ou Internet. La procédure d'installation simple et l'interface Web intuitive facilitent l'intégration à votre réseau Ethernet/Fast Ethernet ou 802.11n sans fil. La DCS-930 est également équipée d'une fonction de télésurveillance qui font de cette caméra une solution complète et économique pour la sécurité à domicile.

# Caractéristiques

#### Simplicité d'utilisation

La DCS-930 constitue un système autonome qui intègre un processeur et ne requiert aucun logiciel ou matériel spécial tel qu'une carte PC d'acquisition vidéo. La DCS-930 prend à la fois en charge le mode ActiveX pour Internet Explorer et le mode Java pour les autres navigateurs, notamment Firefox<sup>®</sup> et Safari<sup>®</sup>.

#### Prend en charge une variété de plates-formes

Prise en charge de l'interconnexion TCP/IP, du HTTP et d'autres protocoles Internet. La DCS-930 s'intègre aussi facilement à d'autres applications Internet et intranet grâce à ses fonctions normalisées.

#### Prise en charge des réseaux sans fil 802.11n et Ethernet/Fast Ethernet

La DCS-930 prend aussi bien en charge la connectivité sans fil 802.11n que la connectivité Ethernet/Fast Ethernet, ce qui facilite son intégration dans votre environnement réseau existant. La DCS-930 fonctionne avec un réseau Ethernet 10 Mbits/s ou Ethernet rapide 100 Mbits/s dans un environnement câblé classique et aussi avec des routeurs et points d'accès 802.11n pour une flexibilité accrue. La fonction visite des lieux vous permet également de voir et de vous connecter aux réseaux sans fil disponibles.

#### **Configuration Web**

À l'aide d'un navigateur Web standard, les administrateurs peuvent configurer et gérer directement la caméra réseau à partir de sa propre page Web via un intranet ou Internet. Autrement dit, vous pouvez accéder à la DCS-930 n'importe quand, partout dans le monde.

#### Large gamme d'applications

Grâce à l'Internet haut débit d'aujourd'hui, la caméra réseau représente la solution idéale pour capturer des images vidéo en direct sur l'Internet et l'intranet aux fins de surveillance à distance. La caméra réseau permet l'accès à distance à l'aide d'un navigateur Web pour visionner des images en direct et elle permet aux administrateurs de gérer et de contrôler la caméra réseau n'importe quand, partout dans le monde. Il existe plusieurs applications, dont la surveillance industrielle et publique de maisons, bureaux, banques, hôpitaux, crèches et parcs d'attractions.

# Description du matériel Vue avant

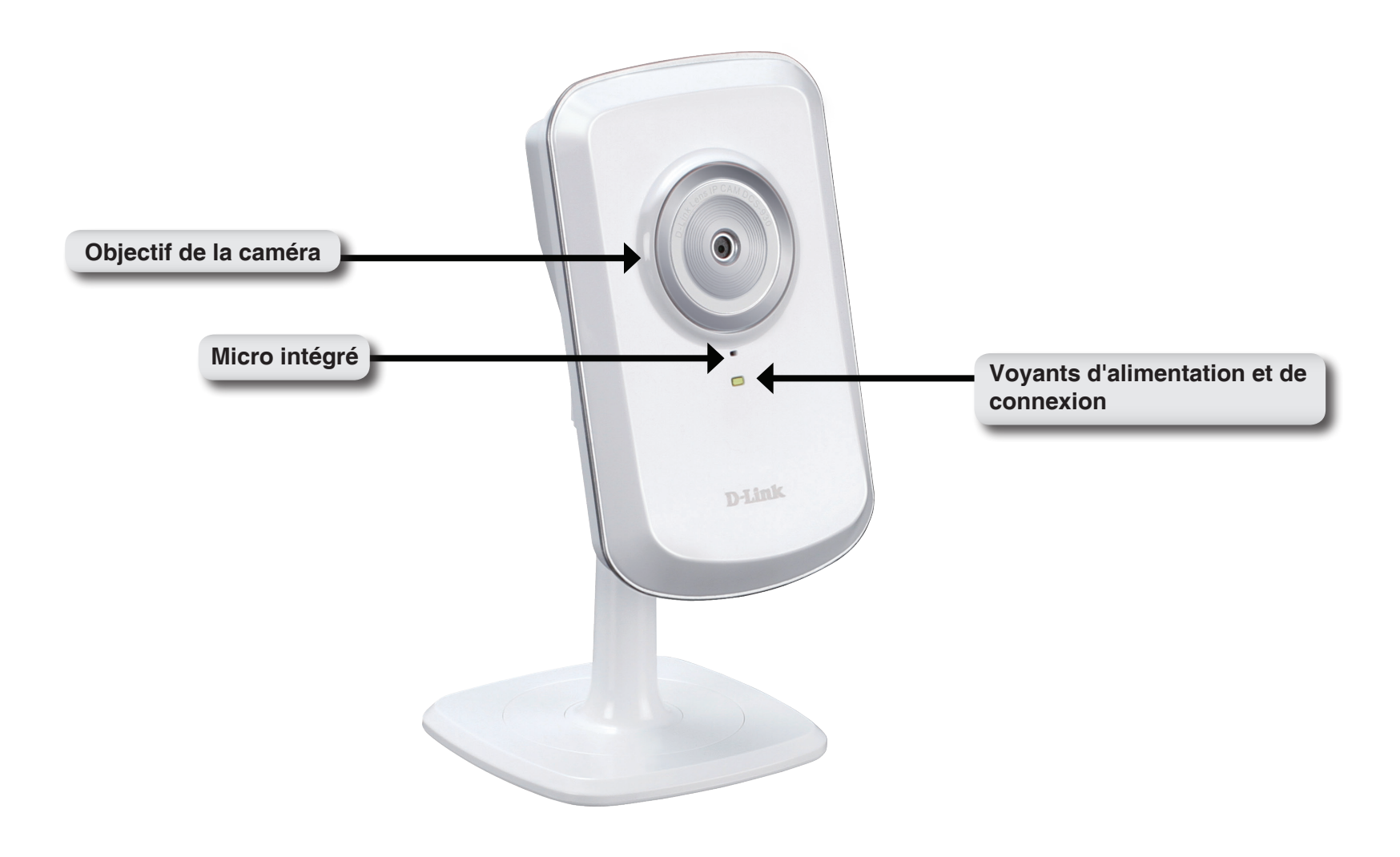

# Vue arrière

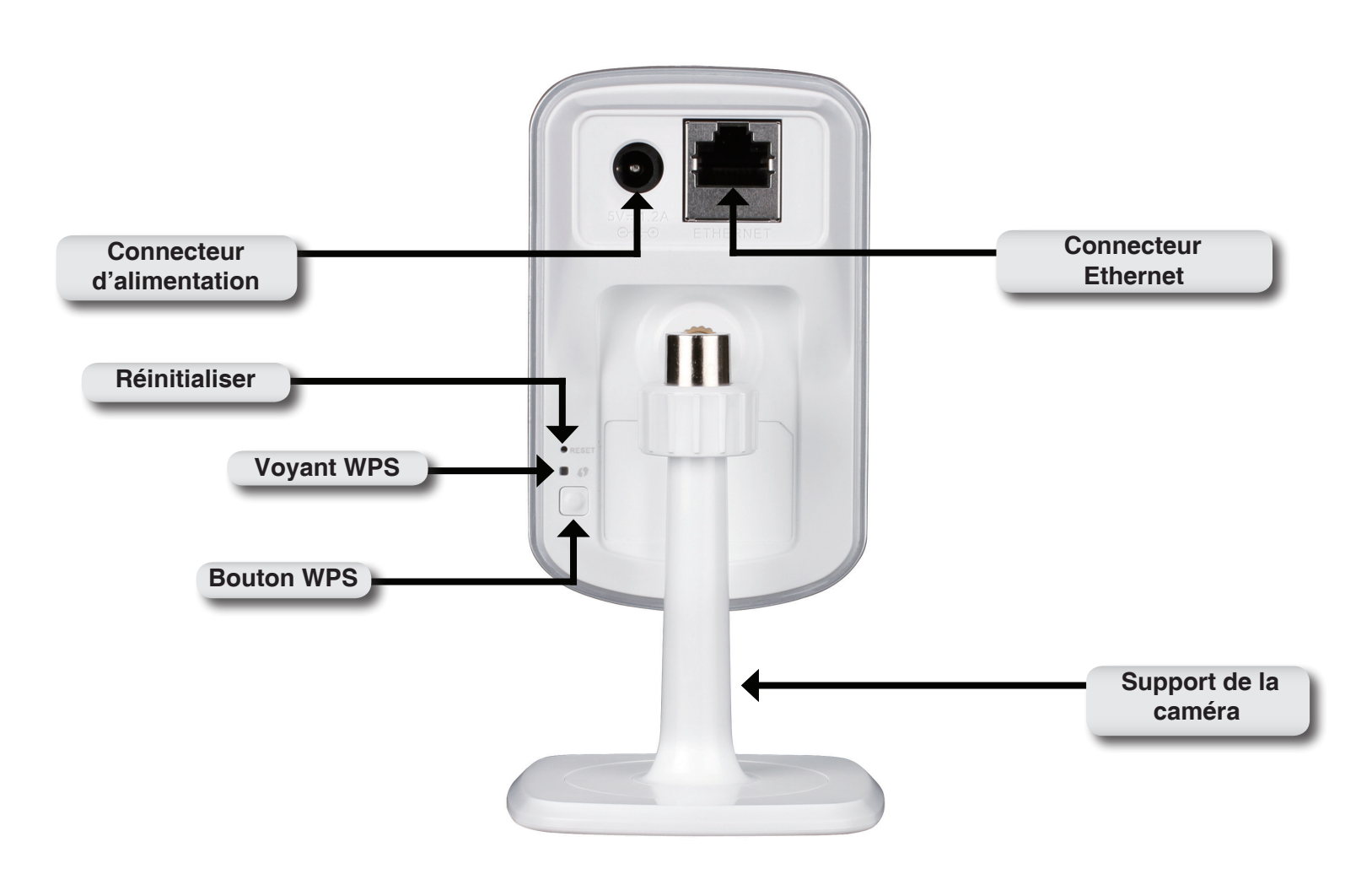

# Installation du matériel

# Connexion du câble Ethernet

Branchez une extrémité du câble Ethernet fourni au connecteur réseau situé sous de la DCS-930 et l'autre, à votre réseau.

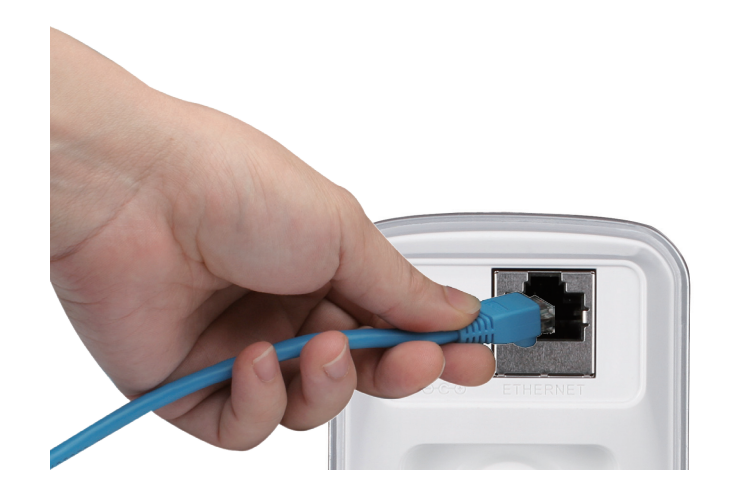

### Branchez l'adaptateur secteur externe

Reliez une extrémité de l'alimentation externe au connecteur d'entrée CC, situé sous la DCS-930 et l'autre, dans une prise murale ou un bloc multiprise. L'alimentation est confirmée lorsque le voyant d'alimentation vert, situé sous la lentille de la DCS-930, est allumé.

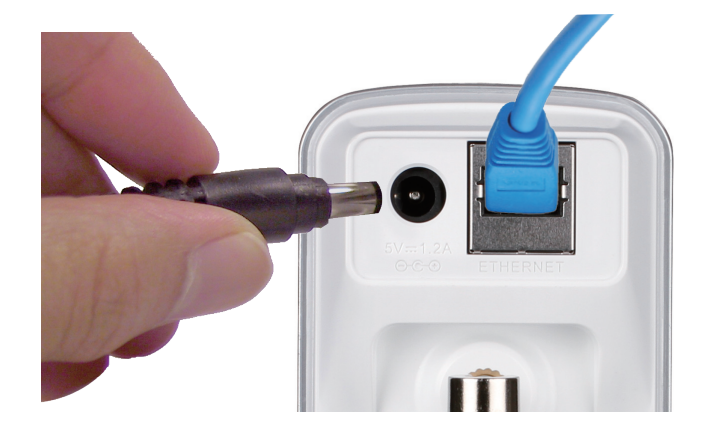

# Éléments à prendre en compte avant de créer une installation sans fil

La caméra réseau sans fil D-Link vous permet d'accéder à votre réseau à l'aide d'une connexion sans fil, où que vous vous trouviez dans la portée d'exploitation de votre réseau sans fil. Le nombre, l'épaisseur et l'emplacement des murs, plafonds ou autres objets à travers lesquels les signaux sans fil doivent passer peuvent toutefois limiter la portée. En général, les portées varient en fonction des types de matériau et du bruit RF (radiofréquence) de fond de votre domicile ou votre entreprise. Pour optimiser la portée de votre réseau sans fil, suivez ces conseils de base :

- 1. Limitez au maximum le nombre de murs et de plafonds entre l'adaptateur et d'autres périphériques du réseau (par ex. votre caméra réseau), car chaque mur ou plafond peut réduire la portée de l'adaptateur de 1 à 30 mètres.
- 2. Faites attention à la ligne directe entre les périphériques en réseau. Un mur de 50 cm d'épaisseur avec une inclinaison de 45 degrés équivaut à un mur de presque 1 mètre d'épaisseur. Avec une inclinaison de 2 degrés, il équivaut à un mur de plus de 14 mètres d'épaisseur. Pour obtenir une meilleure réception, placez les appareils de sorte que le signal passe directement à travers le mur ou le plafond (au lieu de l'incliner).
- 3. Les matériaux de construction font une différence. Une porte pleine en métal ou des tiges en aluminium peuvent affaiblir le signal sans fil. Essayez de placer vos points d'accès, routeurs sans fil et autres périphériques réseau de sorte que le signal passe par une cloison sèche ou des portes ouvertes. Certains matériaux et objets, comme le verre, l'acier, le métal, les parois isolées, l'eau (aquariums), les miroirs, les classeurs, les briques et le béton, dégradent le signal du réseau sans fil.
- 4. Maintenez votre produit au moins 1 à 2 mètres à l'écart de dispositifs électriques ou d'appareils générant un bruit RF.
- 5. Si vous utilisez des téléphones sans fil de 2,4 GHz ou d'autres sources de radiofréquence (par ex. des fours à microondes), cela risque de dégrader fortement votre connexion sans fil, voire de la couper totalement. Vérifiez que la base de votre téléphone de 2,4 GHz soit le plus loin possible de vos périphériques sans fil. La base transmet un signal, même si le téléphone n'est pas utilisé.

# Démarrage de l'assistant d'installation de la caméra

Insérez le CD d'installation dans le lecteur optique de l'ordinateur pour démarrer le programme d'exécution automatique.

L'exécution du CD-ROM entraîne l'ouverture de l'assistant d'installation de la caméra. Cliquez simplement sur **Start (Démarrer)** pour lancer l'assistant d'installation, qui vous guidera tout au long du processus d'installation, de la connexion du matériel à la configuration de la caméra.

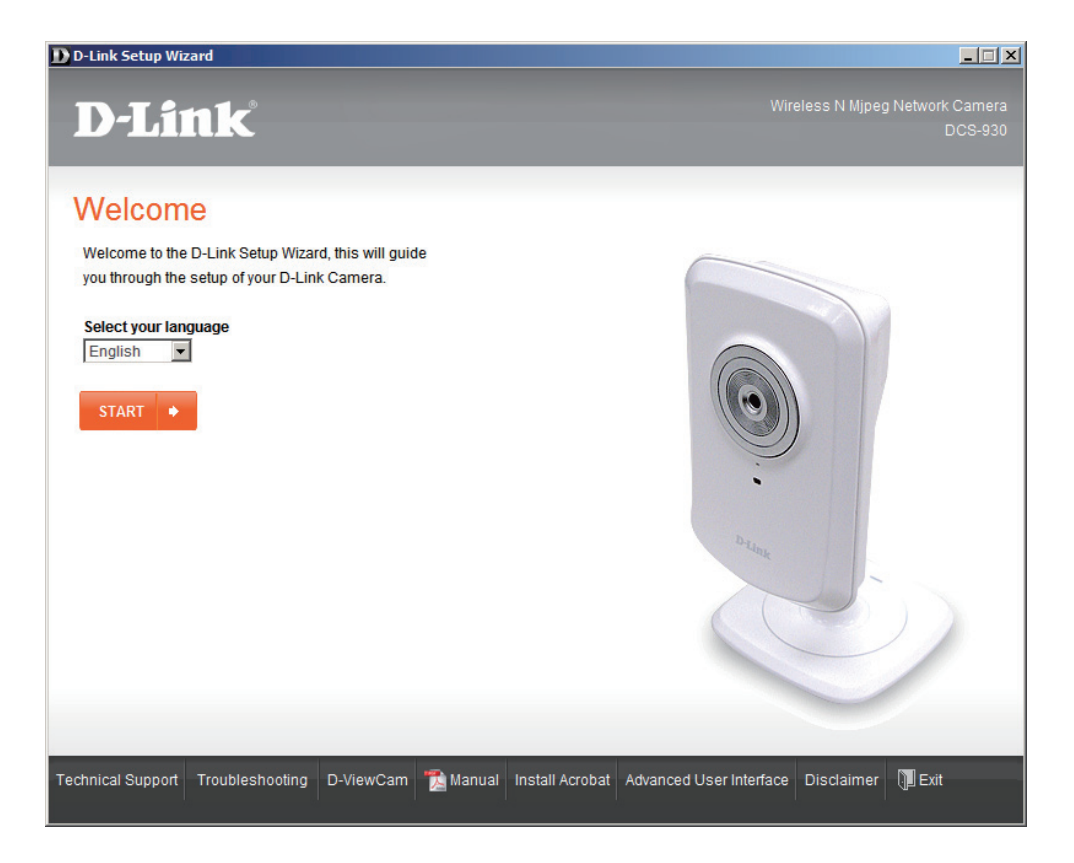

# WPS - Configuration matérielle par bouton poussoir

Vous pouvez également créer une connexion WPS à l'aide du bouton WPS à l'arrière de la caméra.

#### Pour établir une connexion WPS :

#### Étape 1

Appuyez pendant trois secondes sur le bouton WPS situé sur le côté de la caméra. Le voyant d'état WPS bleu au-dessus du bouton clignote.

### Étape 2

Appuyez sur le bouton WPS du routeur pendant 60 secondes. Le bouton WPS est généralement situé à l'avant ou sur le côté du routeur. Pour certains, vous devrez peut-être vous connecter à l'interface Web, puis cliquer sur un bouton à l'écran pour activer la fonction WPS. Si vous n'êtes pas sûr de l'emplacement du bouton WPS sur votre routeur, consultez son manuel d'utilisation.

La DCS-930 créera automatiquement une connexion sans fil avec le routeur. Pendant la connexion, le voyant vert clignote et votre caméra redémarre.

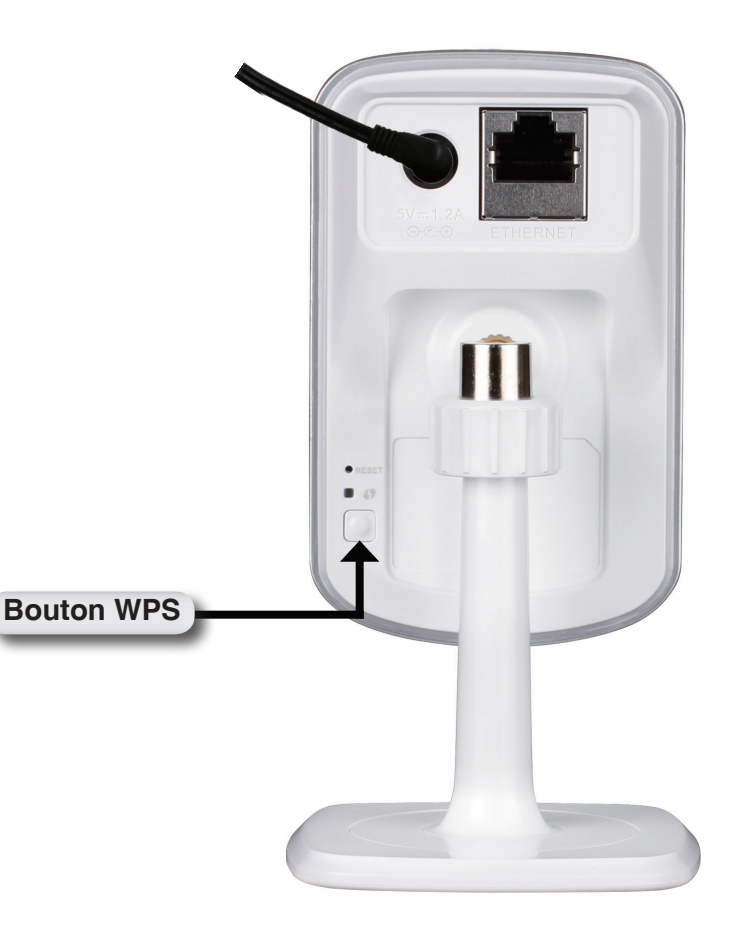

# **Configuration** Utilisation du menu de configuration

Après l'exécution de l'assistant d'installation, la caméra est prête à être utilisée. L'utilitaire de configuration Web intégré de la caméra est conçu pour vous permettre d'accéder à la DCS-930 et de la configurer en toute simplicité. À la fin de l'assistant, cliquez sur **Go To Camera** (Accéder à la caméra), ou bien entrez l'adresse IP de la caméra dans un navigateur Web, par exemple Internet Explorer<sup>®</sup>. Pour vous ouvrir une session, utilisez le nom d'utilisateur **admin** et le mot de passe que vous avez créé lors de l'exécution de l'assistant d'installation. Si vous n'avez pas créé de mot de passe, laissez le champ vide. Après avoir éventuellement renseigné le mot de passe, cliquez sur **OK**.

**Remarque** : si la caméra est reliée directement au PC ou si vous utilisez la caméra sur un réseau fermé, son adresse IP par défaut est **192.168.0.20**.

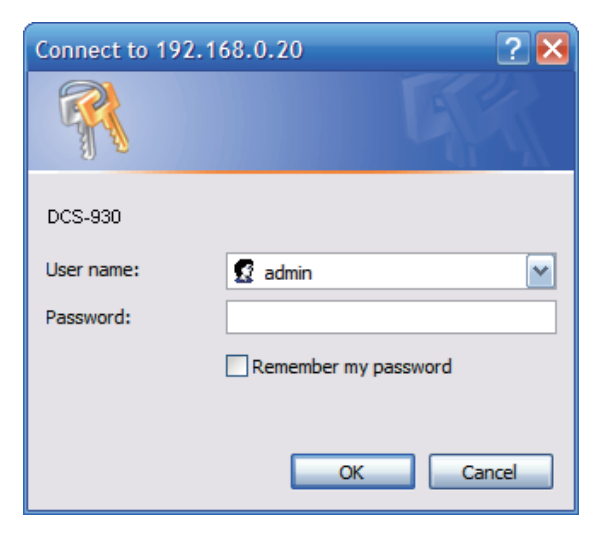

Cliquez sur **ActiveX** ou **sur le bouton radio Java** pour lire la vidéo en direct.

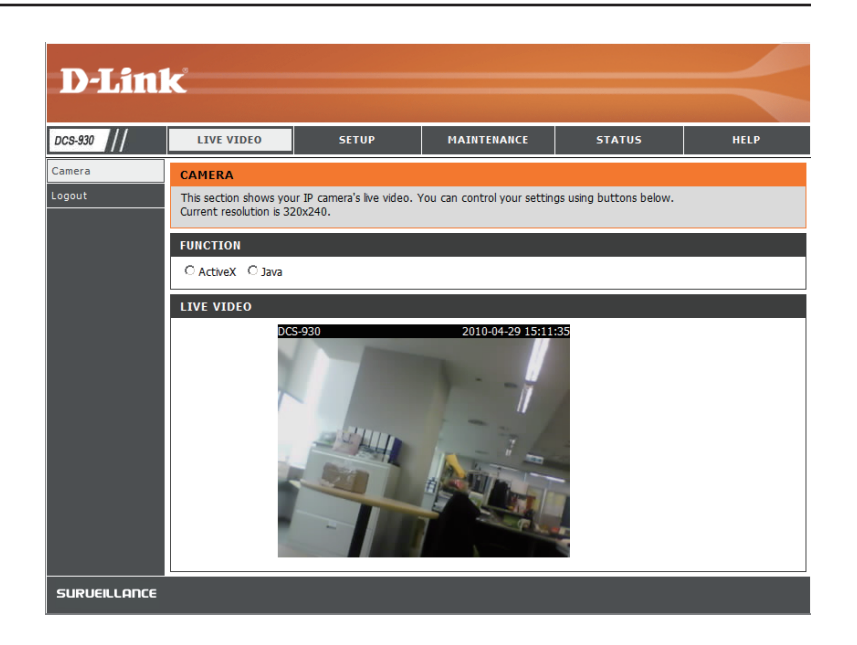

Vérifiez que vous possédez la dernière version de l'application Java sur votre ordinateur pour être sûr de pouvoir visionner la vidéo correctement en mode Java. L'application Java peut être téléchargée sans frais sur le site Web de Sun. (http://www.java.com)

Lorsque vous vous connectez à la page d'accueil de votre caméra, vous êtes invité à télécharger ActiveX. Si vous voulez utiliser cette fonction pour visionner vos images vidéo au lieu de Java, vous devez la télécharger.

# Vidéo en direct

- ActiveX : Pour les utilisateurs de Windows<sup>®</sup> ne possédant pas Java, choisissez cette option pour visionner les vidéos sur la page d'accueil.
  - Java : Pour les utilisateurs de Windows<sup>®</sup> possédant Java, vous devez également l'utiliser pour visionner les vidéos. Les utilisateurs de Mac doivent choisir ce mode pour visionner les vidéos.

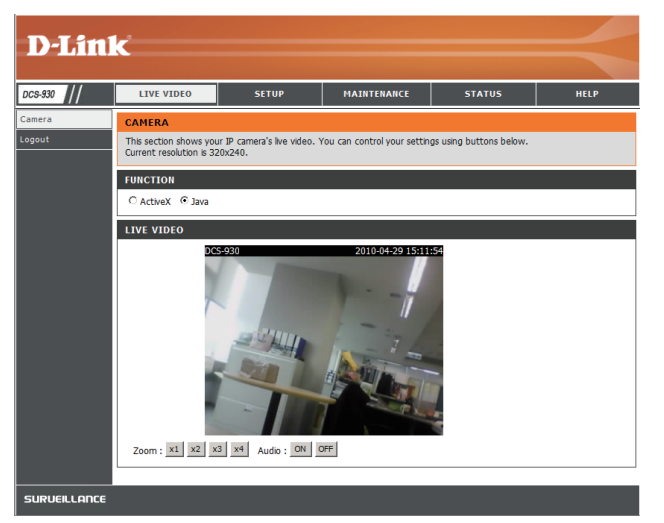

# **Configuration > Assistant**

Vous choisirez peut-être de configurer votre réseau en utilisant l'**Internet Connection Setup Wizard** (Assistant de configuration de connexion Internet) qui comporte des instructions étape par étape. Vous pouvez également configurer votre connexion manuellement, en utilisant la **Manual Internet Connection Setup** (Configuration manuelle de connexion Internet).

| D-Lin                         | k                                                                                                    |                                                                                                    |                                                                                                    |                                                                                | $\prec$                                                                                                    |
|-------------------------------|----------------------------------------------------------------------------------------------------|----------------------------------------------------------------------------------------------------|----------------------------------------------------------------------------------------------------|--------------------------------------------------------------------------------|----------------------------------------------------------------------------------------------------|
| DCS-930                       | LIVE VIDEO                                                                                                 | SETUP                                                                                                    | MAINTENANCE                                                                                                    | STATUS                                                                         | HELP                                                                                                    |
| Wizard                        | INTERNET CONNECT                                                                                           | TION SETTINGS                                                                                                |                                                                                                    |                                                                                | Helpful Hints                                                                                                 |
| Wireless Setup<br>Dynamic DNS | In this section, you can<br>this device for the first<br>Wizard button, and folk<br>camera settings manual | setup the IP camera's n<br>time, D-Link recommend<br>ow the instructions on so<br>ly, click the Manual Inter | etwork interface settings.<br>s that you click the Interne<br>treen. If you wish to modify<br>net Connection Setup butt | If you are configuring<br>It Connection Setup<br>If or configure the IP<br>on. | user and have configured<br>an Internet camera before,<br>dick 'Manual Internet<br>Connection Setup' to input |
| Image Setup<br>Video          | Internet Conne                                                                                             | ection Setup Wizard                                                                                          | Manual Internet Cor                                                                                                    | nnection Setup                                                                 | all the settings manually.                                                                                    |
| Audio<br>Motion Detection     |                                                                                                    |                                                                                                    |                                                                                                    |                                                                                |                                                                                                    |
| Mail                          |                                                                                                    |                                                                                                    |                                                                                                    |                                                                                |                                                                                                    |
| Time and Date                 |                                                                                                    |                                                                                                    |                                                                                                    |                                                                                |                                                                                                    |
| Lagout                        |                                                                                                    |                                                                                                    |                                                                                                    |                                                                                |                                                                                                    |
| SURVEILLANCE                  | -                                                                                                    |                                                                                                    |                                                                                                    |                                                                                |                                                                                                    |

### Assistant de configuration de connexion Internet

Cet assistant vous guidera étape par étape pour configurer votre nouvelle caméra D-Link et la connecter à Internet.

#### WELCOME TO D-LINK SETUP WIZARD - INTERNET CONNECTION SETUP

CTED 1. CETUD I AN CETTING

This wizard will guide you through a step-by-step process to configure your new D-Link Camera and connect the camera to the internet.

- Step 1: Setup LAN Settings
  Step 2: Setup DDNS Settings
- Step 3: Server Name Settings
- Step 4: Setup Time Zone

Next Cancel

Cliquez sur Next (Suivant)

Vous pouvez configurer votre caméra à l'aide des éléments suivants

- Connexion DHCP (par défaut) ; votre serveur DHCP attribue automatiquement une adresse IP dynamique à votre périphérique.
- Adresse IP statique si votre FAI vous a déjà attribué une adresse IP.
- **Connexion PPPoE** ; dans ce cas, votre caméra est connectée directement à Internet, via un modem DSL.
- Saisissez les informations DNS si vous avez choisi une adresse IP statique et que vous l'avez attribuée à votre caméra.

Si vous possédez un compte DNS dynamique et que vous souhaitez que la caméra actualise votre adresse IP automatiquement, activez **DDNS** et saisissez les informations relatives à l'hôte.

Cliquez sur Next (Suivant)

| STEP 1. SETUP LAW SETTINGS                                                                                                    |                                                                                                    |
|----------------------------------------------------------------------------------------------------|----------------------------------------------------------------------------------------------------|
| Please select whether your camera will connect to the In<br>address or PPPoE. If your camera is connected to a route<br>Link recommends that you keep the default selection of<br>address to manually assign an IP address before clicking o | ternet with a DHCP connection, Static IP<br>er, or you are unsure which settings to pick, D-<br>DHCP connection. Otherwise, click on Static IP<br>n the <b>Next</b> button. |
| O DHCP Connection                                                                                                    |                                                                                                    |
| O Static IP Address                                                                                                    |                                                                                                    |
| IP Address 192                                                                                                    | 2.168.0.20                                                                                                    |
| Subnet Mask 255                                                                                                    | 5.255.255.0                                                                                                    |
| Default Gateway                                                                                                    |                                                                                                    |
| O PPPoE                                                                                                    |                                                                                                    |
| User ID                                                                                                    |                                                                                                    |
| Password                                                                                                    |                                                                                                    |
|                                                                                                    |                                                                                                    |
| Primary DNS                                                                                                    |                                                                                                    |
| Secondary DNS                                                                                                    |                                                                                                    |
|                                                                                                    |                                                                                                    |
| - No. of the                                                                                                    |                                                                                                    |

|                                                                               | STEP 2: SETUP DDNS SETTINGS                                                                                                    |
|-------------------------------------------------------------------------------|----------------------------------------------------------------------------------------------------|
|                                                                               | If you have a Dynamic DNS account and would like your camera to update the IP address automatically, enable DDNS and enter your host information below. Click on the <b>Next</b> button to continue.                                 |
|                                                                               | C Enable                                                                                                    |
|                                                                               | O Disable     Server Address     Select Dynamic DNS Server                                                                                                    |
|                                                                               | Host Name                                                                                                    |
|                                                                               | User Name                                                                                                    |
|                                                                               | Password                                                                                                    |
|                                                                               | Timeout 576 hours                                                                                                    |
| Cliquez sur Next (Suivant)                                                    | The first Court                                                                                                    |
| onquoz our rioxi (ourraint)                                                   |                                                                                                    |
|                                                                               |                                                                                                    |
| Saisissez un nom de camera.                                                   | STEP 3: SERVER NAME SETTINGS                                                                                                    |
|                                                                               | choice before clicking on the <b>Next</b> button.                                                                                                    |
|                                                                               | Camera Name DCS-930                                                                                                    |
|                                                                               |                                                                                                    |
| Cliquez sur Next (Suivant)                                                    | Next Cancel                                                                                                    |
|                                                                               |                                                                                                    |
|                                                                               |                                                                                                    |
| Configurez votre fuseau horaire pour être certain que tous les événements     | STEP 4: SETUP TIME ZONE Please configure the correct time to ensure that all events are triggered, cantured and scheduled at the                                                                                                    |
| seront déclenchés, capturés et programmés à la bonne heure.                   | correct time and day and then click on the <b>Next</b> button.                                                                                                    |
|                                                                               | Current Time 29 Apr 2010 10:12:33 A.M.                                                                                                    |
|                                                                               | Time Zone (GMT-05:00) Eastern Time (US & Canada)                                                                                                    |
| Cliquez sur Next (Suivant)                                                    | R- Nevt Carrel                                                                                                    |
| onquoz our noxe (currant)                                                     | I HEAL CONCER                                                                                                    |
|                                                                               |                                                                                                    |
| Cette page affiche les paramètres que vous avez configurés. Cliquez sur       | STEP 5: SETUP COMPLETE                                                                                                    |
| Apply (Appliquer) pour enregistrer la configuration et la rendre effective ou | Here is a summary of your camera settings. Click <b>Back</b> to review or modify the settings, or click <b>Apply</b> if<br>all settings are correct. It is recommended to note down this information for future access or reference. |
| sur <b>Back</b> (Retour) pour modifier vos parametres.                        | ID Address DHCD Connection                                                                                                    |
|                                                                               | IP Camera Name DCS-930                                                                                                    |
|                                                                               | Time Zone (GMT-05:00) Eastern Time (US & Canada) DDNS Disable                                                                                                    |
|                                                                               |                                                                                                    |
| Cliquez sur Apply (Appliquer)                                                 | Bat Apply Cancel                                                                                                    |

### Manuel d'utilisation de la DCS-930 de D-Link

### Configuration du réseau

Cette section vous permet de configurer vos paramètres réseau.

**DHCP :** Sélectionnez cette connexion si votre serveur DHCP fonctionne sur votre réseau et que vous souhaitez qu'une adresse IP dynamique soit actualisée automatiquement sur votre caméra.

Static IP Client Vous pouvez obtenir une adresse IP statique ou fixe et d'autres (Client IP statique) : informations sur le réseau auprès de l'administrateur réseau pour votre caméra. Une adresse IP statique facilite l'accès ultérieur à

IP Address (Adresse IP) : Adresse IP fixe.

votre caméra.

Subnet Mask (Masque de sous-réseau) :La valeur par défaut est « 255.255.255.0 ». Sert à déterminer si la cible se trouve sur le même sous-réseau.

**Default Gateway (Passerelle par défaut)** : Passerelle servant à transmettre des images aux cibles d'un autre sous-réseau. Des paramètres de passerelle invalides peuvent entraîner l'échec des transmissions vers un autre sous-réseau.

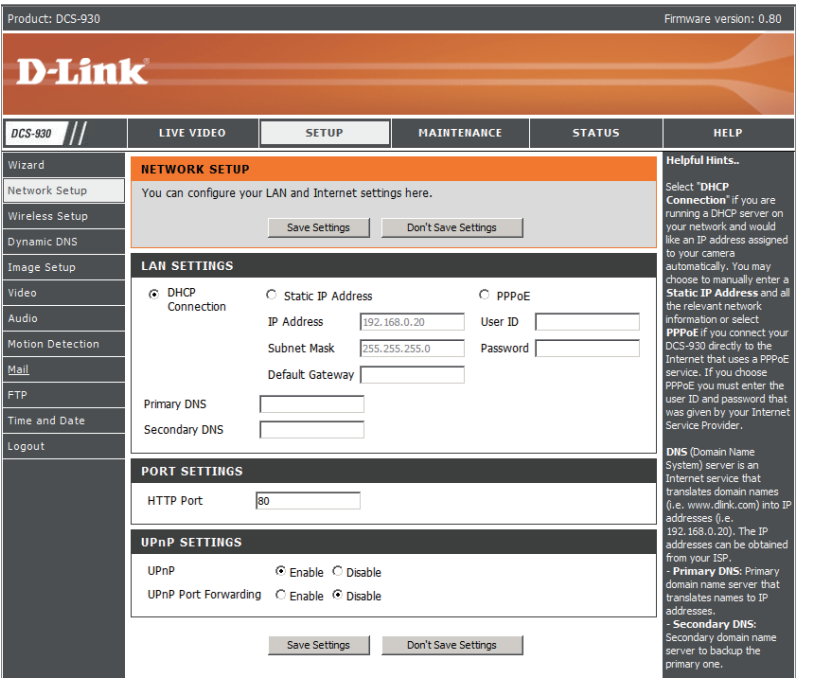

Primary DNS (DNS principal) : Serveur de noms de domaine principal qui traduit les noms en adresses IP.

Secondary DNS (DNS secondaire) : Serveur de noms de domaine secondaire qui prend le relais en cas de problème avec le serveur principal.

PPPoE Settings Si vous utilisez une connexion PPPoE, activez-la, puis saisissez le User Name (Nom d'utilisateur) et le Password (Mot de passe) (Paramètres correspondant à votre compte PPPoE. Vous pouvez obtenir ces informations auprès de votre fournisseur d'accès Internet (FAI). PPPoE):

Port Settings Vous pouvez configurer un second port HTTP qui vous permettra de vous connecter à la caméra via un navigateur Web (Paramètres du standard. Le port peut être fixé sur une valeur numérique autre que le port HTTP 80 par défaut. Le port correspondant doit être port) : ouvert sur le routeur. Par exemple, si le port est modifié pour 1010, les utilisateurs doivent saisir « http://192.168.0.100:1010 » au lieu de « http://192.168.0.100 ».

UPnP Settings Activez ce paramètre pour configurer votre caméra en tant que périphérique UPnP dans le réseau. (Paramètres UPnP) :

# **Configuration > Sans fil**

Cette section vous permet de configurer les paramètres sans fil de votre caméra.

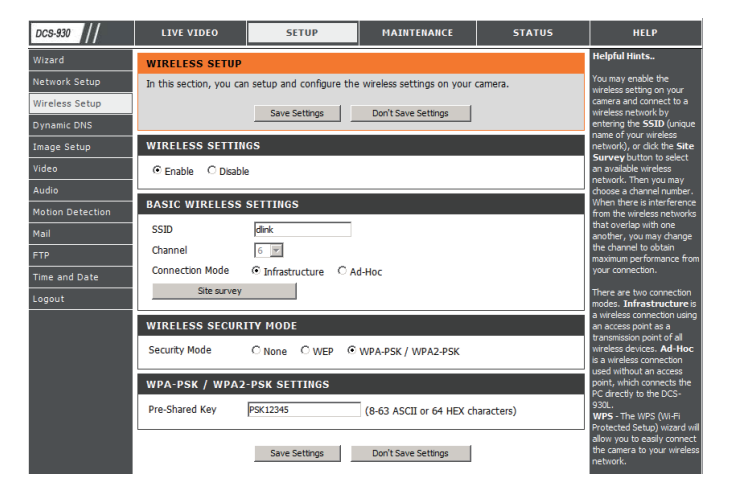

## Interface sans fil

SSID : (Service Set Identifier), un identifiant pour votre réseau sans fil.

- Channel (Canal) : Le paramètre par défaut est le canal 6. Sélectionnez le même canal que celui qui est utilisé par les autres périphériques sans fil de votre réseau. En cas d'interférences dues à un chevauchement des réseaux sans fil, vous pouvez changer de canal pour obtenir des performances de connexion optimales.
- Connection Mode (Mode Infrastructure est une connexion sans fil qui utilise un point d'accès comme point de transmission de tous les périphériques de connexion) : sans fil. Ad-Hoc est une connexion sans fil utilisée sans point d'accès, où la DCS-930 est connectée directement à votre PC. Pour cela, un adaptateur sans fil intégré sur la DCS-930 est connecté à un adaptateur sans fil du PC.
  - Site Survey (Visite des Cette page vous permet de sélectionner un réseau sans fil que la DCS-930 peut détecter. lieux) :

Wireless Security Mode Concernant la sécurité, vous avez trois possibilités None (Aucune), WEP et WPA-PSK / WPA2-PSK. Sélectionnez la même (Mode de sécurité sans méthode de chiffrement que celle utilisée par votre périphérique/routeur sans fil. fil):

WPA-PSK / WPA2PSK Une clé pré-partagée adaptée, nécessaire pour se connecter au réseau sans fil. Settings (Paramètres WPA-PSK / WPA2PSK) :

# **Configuration > DDNS**

Cette section vous permet de configurer le paramètre DDNS de votre caméra. Le DDNS permet à tous les utilisateurs d'accéder à votre caméra à l'aide d'un nom de domaine au lieu d'une adresse IP.

| Server Address | << Select | Dynamic DNS Server 💌 |
|----------------|-----------|----------------------|
| Host Name      |           |                      |
| User Name      |           |                      |
| Password       |           |                      |
| Timeout 576    | hours     |                      |

**DDNS :** Après avoir été modifié, le DDNS (Dynamic Domain Name Server) conserve un nom d'hôte DNS et synchronise l'adresse IP publique du modem. Le nom d'utilisateur et le mot de passe sont requis lorsque le service DDNS est utilisé.

Enable (Activer) : Cliquez pour activer la fonction DDNS.

Server Address Sélectionnez votre serveur DNS dynamique dans le menu déroulant. (Adresse du serveur) :

Host Name (Nom Saisissez le nom d'hôte du serveur DDNS. d'hôte) :

User Name (Nom Saisissez votre nom d'utilisateur ou votre adresse électronique pour vous connecter au DDNS. d'utilisateur) :

Password (Mot de Saisissez le mot de passe que vous avez utilisé pour vous connecter au serveur DDNS. passe) :

# **Configuration > Image**

Cette section vous permet de configurer les paramètres d'image de votre caméra.

#### IMAGE SETUP

| In this section, you car | n configure the image | settings for your camera. |  |
|--------------------------|-----------------------|---------------------------|--|
|                          | Save Settings         | Don't Save Settings       |  |
| IMAGE SETTINGS           |                       |                           |  |
| Enable Anti Flicker      |                       |                           |  |
| Flip Image               |                       |                           |  |
| Mirror                   |                       |                           |  |
| Brightness Control       | +0 💌                  |                           |  |
| Contrast Control         | +0 💌                  |                           |  |
| Saturation Control       | +0 💌                  |                           |  |
|                          |                       |                           |  |
|                          | Save Settings         | Don't Save Settings       |  |

### Paramètres des images

| Enable Antiflicker<br>(Activer l'anti-scintillement) : | Cochez cette case pour activer la fonction anti-scintillement.                                                                                                    |
|--------------------------------------------------------|----------------------------------------------------------------------------------------------------|
| Flip Image (Retourner l'image) :                       | Cochez cette case pour faire pivoter la vidéo verticalement. Si la caméra est installée à l'envers, les cases Filp Image (Inverser l'image) et Mirror (Miroir) doivent être cochées. |
| Mirror (Symétrie) :                                    | Retourne horizontalement la vidéo.                                                                                                    |
| Brightness Control<br>(Contrôle de la luminosité) :    | Permet de régler l'intensité lumineuse.                                                                                                    |
| Contrast Control<br>(Contrôle du contraste) :          | Permet de régler le niveau de contraste.                                                                                                    |
| Saturation Control<br>(Contrôle de la saturation) :    | Permet de régler le niveau de saturation.                                                                                                    |

# **Configuration > Vidéo**

Cette section vous permet de configurer les paramètres de vidéo de votre caméra.

| VIDEO              |                  |                |                      |                      |
|--------------------|------------------|----------------|----------------------|----------------------|
| In this section, y | ou can configure | the camera vio | deo quality, resolut | ion, and frame rate. |
|                    | Save S           | ettings        | Don't Save Settin    | gs                   |
| VIDEO PROFI        | LE               |                |                      |                      |
| Encode Type        | Resolution       | FPS            | Jpeg Quality         | View Mode            |
| JPEG               | 320 x 240 ▼      | Auto 💌         | Medium 💌             | Image 💌              |
| LIGHT FREQU        | ENCY             |                |                      |                      |
| O 50 Hz ⊙          | 50 Hz            |                |                      |                      |
|                    | Save S           | ettings        | Don't Save Setting   | gs                   |

# Configuration de la vidéo

Profil vidéo : Cette section vous permet de modifier le Encode Type (Type de code), la Resolution, le FPS et la Qualité).

Encode Type : Format de compression utilisé pour visualiser votre caméra.

- **Resolution**<sup>°</sup>: Sélectionnez la résolution vidéo souhaitée parmi trois formats : 640x480, 320x240 et 160x120. Le paramètre supérieur permet d'obtenir une meilleure qualité. Cependant, il consomme davantage de ressources sur votre réseau.
  - **FPS :** Sélectionnez le paramètre le plus adapté à l'état de votre réseau. Le paramètre supérieur permet d'obtenir une meilleure qualité. Cependant, il consomme davantage de ressources sur votre réseau.
- JPEG Quality : Choisissez l'un des cinq niveaux de qualité d'image : Highest (Maximum), High (Élevé), Medium (Moyen), Low (Faible) et Lowest (Minimum).

View Mode (Mode Sélectionnez le mode d'affichage de l'image de la caméra. Sélectionnez Image pour une image instantanées, d'affichage) : ActiveX pour Internet Explorer ou Java pour les autres navigateurs Web.

**Light Frequency** 

(Fréquence Sélectionnez la fréquence appropriée (50 Hz ou 60 Hz) pour réduire le scintillement d'image. Iumineuse) :

# **Configuration > Audio**

L'activation de la configuration audio permet d'écouter du contenu audio provenant de la caméra sur la sortie audio de votre PC.

**Remarque :** Patientez quelques secondes le temps que la caméra ajuste le contenu audio après avoir sélectionné un paramètre.

Audio Settings Vous pouvez Enable (Activer) ou Disable (Désactiver) (Paramètres l'alimentation audio de la caméra. audio) :

Volume Settings Sélectionnez le volume souhaité en pourcentage. (Paramètres de volume) :

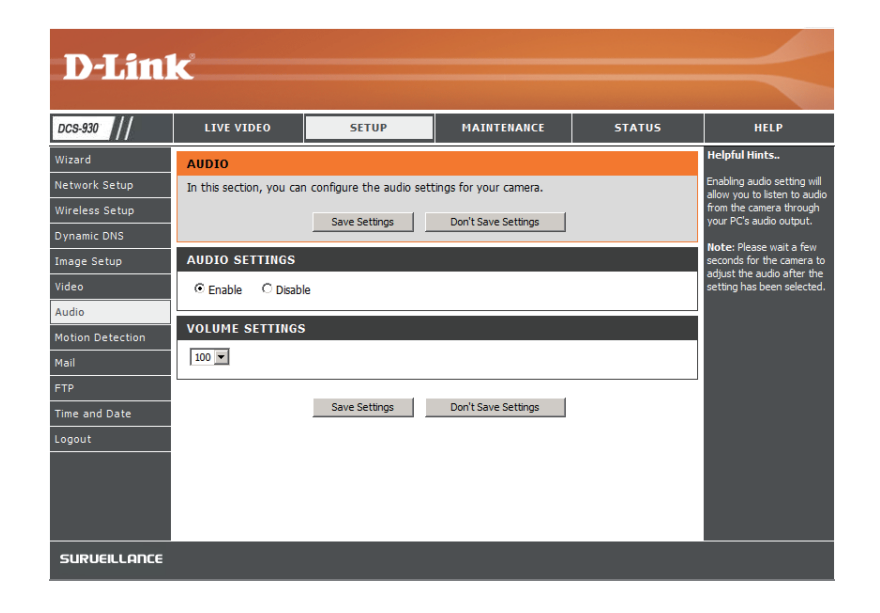

# **Configuration > Détection de mouvement**

L'activation de Video Motion (Détection de présence par vidéo) permet à votre caméra d'utiliser la fonction de détection de mouvement. Vous pouvez tracer une zone de mouvement définie qui sera utilisée à des fins de surveillance.

**Détection de** Cochez cette case pour activer la fonction de détection de **mouvement :** mouvement pour la caméra.

- Sensitivity Définit la différence mesurable entre deux images (Sensibilité) : séquentielles indiquant un mouvement. Entrez une valeur comprise entre 0 et 100.
- Detection Areas Utilisez votre souris pour cliquer sur les blocs dont vous (Zones de souhaitez surveiller le mouvement. détection) :

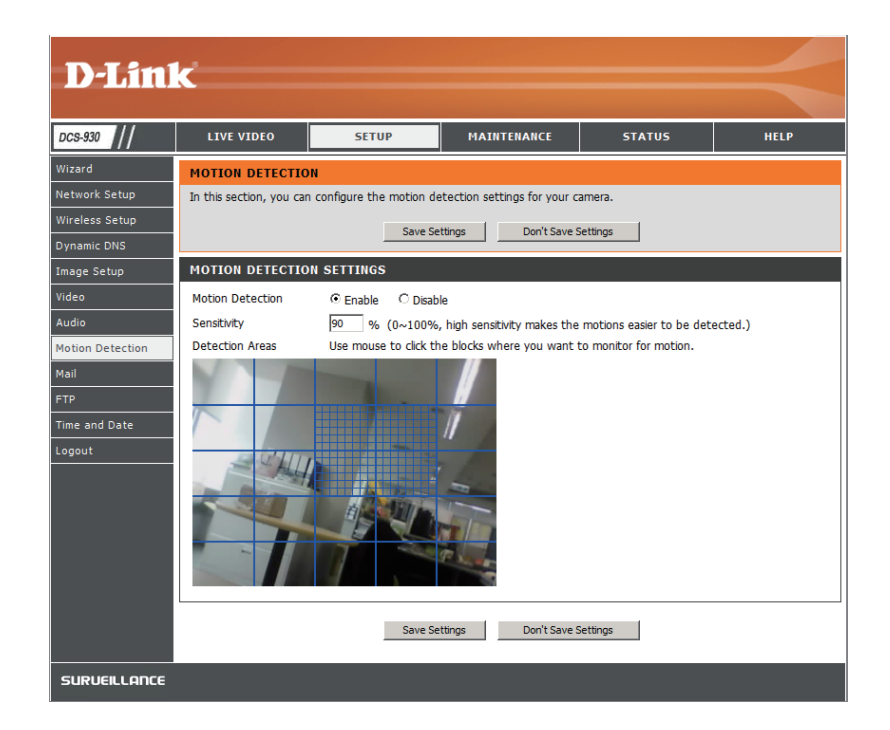

# **Configuration > Courrier électronique**

## Compte de messagerie

Cette section vous permet de configurer les paramètres de notification par courrier électronique pour votre caméra.

SMTP Server Nom de domaine ou adresse IP du serveur de messagerie (Serveur SMTP) externe. Adresse :

**Sender E-mail Address** Adresse électronique de la personne qui envoie les instantanés **(Adresse électronique** de la caméra.

de l'expéditeur) :

Receiver e-mail Adresse électronique du destinataire. Address (Adresse électronique du destinataire) :

**User Name** Si le serveur SMTP utilise une authentification, vous devez **(Nom d'utilisateur) :** saisir votre nom d'utilisateur ici.

**Password** Mot de passe correspondant à votre nom d'utilisateur pour **(Mot de passe) :** vous connecter au serveur SMTP.

Use SSL-TLS/ Sélectionnez SSL-TLS ou STARTTLS si le serveur SMTP STARTTLS requiert une authentification TLS (Utilisation de SSL-TLS/STARTTLS)

| MAIL                                                                      |                                                   |                                          |                                                                   |
|---------------------------------------------------------------------------|---------------------------------------------------|------------------------------------------|-------------------------------------------------------------------|
| This section allows you to s<br>details change or you are ex<br>settings. | etup and configure the<br>operiencing issues with | email notification alert notifications,  | settings for your camera. If your<br>you may need to modify these |
|                                                                           | Save Settings                                     | Don't Save Settin                        | ngs                                                               |
| E-MAIL ACCOUNT                                                            |                                                   |                                          |                                                                   |
| SMTP Server Address                                                       |                                                   |                                          | ]                                                                 |
| SMTP Server Port                                                          | 25                                                |                                          | (Default is 25)                                                   |
| Sender E-mail Address                                                     |                                                   |                                          | ]                                                                 |
| Receiver E-mail Address                                                   |                                                   |                                          | ]                                                                 |
| User Name                                                                 |                                                   |                                          | ]                                                                 |
| Password                                                                  |                                                   |                                          | ]                                                                 |
| Use SSL-TLS/STARTTLS                                                      | No ○ SSL-TLS                                      | ○ STARTTLS                               |                                                                   |
|                                                                           |                                                   |                                          |                                                                   |
| TIME SCHEDULE                                                             |                                                   |                                          |                                                                   |
| Enable emailing image                                                     | es to email account                               |                                          |                                                                   |
| ○ Always                                                                  |                                                   |                                          |                                                                   |
| ◯ Schedule                                                                |                                                   |                                          |                                                                   |
| Day 🔤                                                                     | Mon Tue Wed                                       | l 🗌 Thu 🗌 Fri                            | Sat Sun                                                           |
| Time Period Sta                                                           | ert: 00:00:00 (E                                  | xample : 06:30:00)<br>xample : 22:30:00) |                                                                   |
| Motion Detection                                                          |                                                   | xample i 22/30/00j                       |                                                                   |
| E-mail motio                                                              | '<br>n frame immediately                          |                                          |                                                                   |
| E-mail attach                                                             | ed with 6 frames (3 fr                            | ames before and 3                        | frames after motion frame)                                        |
| Frame interv                                                              | ral time : 0.5 😒 seco                             | nd                                       |                                                                   |
| E-mail Interval 300                                                       | Seconds                                           |                                          |                                                                   |
|                                                                           |                                                   |                                          |                                                                   |
| TEST E-MAIL ACCO                                                          | UNT                                               |                                          |                                                                   |
| A test e-mail will be sent                                                | to the e-mail account l                           | isted above.                             | Test                                                              |

# Calendrier

| Enable e-mail image to<br>e-mail account (Activer<br>l'envoi d'images par<br>courrier électronique<br>sur le compte de<br>messagerie) : | Choisissez <b>Always</b> (Toujours) pour commencer immédiatement à envoyer des instantanés sur le compte de messagerie du destinataire. Choisissez <b>Schedule</b> (Calendrier) pour pouvoir planifier quand commencer et arrêter l'envoi d'instantanés sur le compte de messagerie du destinataire. |
|----------------------------------------------------------------------------------------------------|----------------------------------------------------------------------------------------------------|
|                                                                                                    | Sélectionnez Motion Detection (Détection de mouvements) pour que la caméra envoie des images au compte de messagerie du destinataire lorsque des mouvements sont détectés.                                                                                                    |
| Interval (Mettre à jour à<br>l'intervalle de temps) :                                                                                   | L'intervalle entre chaque instantané peut également être configuré entre 1 et 65535 secondes.                                                                                                    |
| Test E-mail<br>Account (Compte de<br>messagerie test) :                                                                                 | Cette fonction permet d'envoyer un instantané sur le compte de messagerie que vous avez configuré dans la section <b>E-mail</b> (Courrier électronique). Si vous avez bien configuré le compte SMTP, vous pourrez envoyer un fichier de test au compte de messagerie du destinataire.                |

# Configuration > FTP Serveur FTP

Cette section vous permet de configurer un serveur FTP afin qu'il reçoive des images de la caméra.

Host Address Adresse IP du serveur FTP auquel vous vous connecterez. (Adresse de l'hôte) :

**Port Number** Par défaut, il s'agit du port 21. Si vous le modifiez, le programme (Numéro de port) : client FTP externe doit changer le port de connexion au serveur en conséquence.

User Name (Nom d'utilisateur) : Indique le nom d'utilisateur permettant d'accéder au serveur FTP externe. Si vous devez charger des instantanés sur un serveur FTP, vous devez renseigner le champ Domain name (Nom de domaine) ou IP address (Adresse IP) de votre serveur FTP externe. Les paramètres utilisateur suivants doivent être configurés correctement pour l'accès à distance.

**Password** Indique le mot de passe permettant d'accéder au serveur FTP externe. (Mot de passe) :

Directory Path Indique le dossier cible sur le serveur FTP externe. (Chemin d'accès au répertoire) :

**Passive Mode :** L'activation du mode passif permet d'accéder à un serveur FTP externe si la caméra se trouve derrière un routeur protégé par un pare-feu.

| FTP SERVER                           |                                                   |                 |      |  |  |  |  |
|--------------------------------------|---------------------------------------------------|-----------------|------|--|--|--|--|
| Host Name                            |                                                   |                 |      |  |  |  |  |
| Port                                 | 21                                                | (Default is 21) |      |  |  |  |  |
| User Name                            |                                                   |                 |      |  |  |  |  |
| Password                             |                                                   |                 |      |  |  |  |  |
| Path                                 |                                                   |                 |      |  |  |  |  |
| Passive Mode                         | 🔿 Yes 💿 No                                        |                 |      |  |  |  |  |
|                                      |                                                   |                 |      |  |  |  |  |
| TIME SCHEDIU                         | F                                                 |                 |      |  |  |  |  |
| TIME SCHEDOI                         | 2                                                 |                 |      |  |  |  |  |
| Enable uploa                         | ding images to the FTP server                     |                 |      |  |  |  |  |
| Aburner                              |                                                   |                 |      |  |  |  |  |
|                                      |                                                   |                 |      |  |  |  |  |
| Schedu                               | e                                                 |                 |      |  |  |  |  |
| Day                                  | Mon Tue Wed                                       | Thu Fri Sat Sun |      |  |  |  |  |
| Time Pe                              | Time Period Start : 00:00:00 (Example : 06:30:00) |                 |      |  |  |  |  |
| Stop : 00:00:00 (Example : 22:30:00) |                                                   |                 |      |  |  |  |  |
| Motion                               | Detection                                         |                 |      |  |  |  |  |
| Image Frequ                          | ency a 1 P Framer                                 | Second          |      |  |  |  |  |
|                                      |                                                   | /Frame          |      |  |  |  |  |
| Base File Nan                        | e Dos 920                                         | rane            |      |  |  |  |  |
| File                                 |                                                   |                 |      |  |  |  |  |
|                                      | Overwhite     Overwhite                           |                 |      |  |  |  |  |
|                                      | Create subfaldes by 0                             | E hour se       |      |  |  |  |  |
|                                      |                                                   | 5 Hour W        |      |  |  |  |  |
|                                      | <ul> <li>Sequence Number Sumx (</li> </ul>        | p to 1024       |      |  |  |  |  |
| TEST FTP SERV                        | 'ER                                               |                 |      |  |  |  |  |
|                                      | cont to the shows ETD conversion to               | ting            |      |  |  |  |  |
| (File name: test o                   | ate_time.jpg)                                     | sung.           | Test |  |  |  |  |
|                                      | - 1027                                            |                 |      |  |  |  |  |

### Calendrier

Enable upload image Cochez cette case pour activer le téléchargement de vidéos sur le serveur FTP sélectionné.

to FTP server (Activer le téléchargement d'images sur le serveur FTP) :

- Always (Toujours): Sélectionnez cette option pour pouvoir télécharger des instantanés sur votre serveur FTP dès que vous cliquez sur Apply (Appliquer).
- Schedule (Calendrier): Sélectionnez cette option pour configurer des horaires spécifiques auxquels vous voulez télécharger les instantanés sur votre serveur FTP.

Video Frequency L'unité est exprimée en images par seconde (1, 2, 3 ou auto - en mode auto, il est possible d'atteindre 4). L'utilisateur (Fréquence vidéo): peut aussi sélectionner une durée pour chaque image (entre 1 et 65535 secondes).

# Base File Name (Nom Nom précédant l'horaire, par ex. DCS9302010072116425101.jpg. En d'autre termes, la caméra a pris un instantané en du fichier principal): 2010, le 21 juillet à 16h, 42 minutes et 51 secondes et il s'agit de la photo numéro un.

File (Fichier) : Sélectionnez Overwrite (Remplacer) pour qu'une seule image soit actualisée en permanence. Sélectionnez Date/Time Suffix (Suffixe de date/heure) pour que le nom des images comporte une date et une heure (cf. Nom de fichier de base). Activez la fonction Create subfolder (Créer un sous-dossier) pour que le système crée automatiquement un sous-dossier toutes les demi-heures, heures ou jours. Un exemple est proposé sous la catégorie Base file name (Nom de fichier de base). Sélectionnez Sequence Number Suffix up to 1024 (Séquencer le suffixe numéroté jusqu'à 1024) pour que toutes les images soient numérotées de 1 à 1024. Le nombre total d'images peut être configuré sur 1024 images maximum.

**Test FTP Server (Tester** Cette fonction permet d'envoyer un instantané sur le serveur FTP que vous avez configuré dans la section **Upload le serveur FTP) :** (Charger). Si vous avez configuré le serveur FTP correctement, vous pouvez y voir un fichier test.

# **Configuration > Date et heure**

Cette section vous permet de configurer les paramètres de l'horloge système interne de votre caméra.

Test FTP Server (Tester le Sélectionnez le fuseau horaire correspondant serveur FTP): à votre région dans le menu déroulant.

Synchronize NTP Server Le NTP (Network Time Protocol) synchronise (Synchroniser avec le votre caméra avec un serveur horaire Internet. serveur NTP) : Choisissez le plus proche de votre caméra.

paramètres horaires de l'ordinateur) :

**Copy your Computer's** Cliquez sur cette option synchronique les Time Settings (Copier les informations relatives à l'heure avec votre PC.

Set the Date and Time Sélectionnez cette option pour régler l'heure Manually (Régler la date manuellement. et l'heure manuellement) :

#### TIME AND DATE The Time Configuration option allows you to configure, update, and maintain the internal system clock. From this section you can set the time zone that you are in, and set the NTP (Network Time Protocol) Server. Save Settings Don't Save Settings TIME CONFIGURATION Current Time 29 Apr 2010 3:14:16 P.M. Time Zone (GMT-05:00) Eastern Time (US & Canada) AUTOMATIC TIME CONFIGURATION Synchronize NTP Server NTP Server Used << Select NTP Server 🔻 SET THE DATE AND TIME MANUALLY 29 💌 Year 2010 -Month 4 💌 Day 15 💌 14 💌 15 💌 Minute Second Hour Copy Your Computer's Time Settings Save Settings Don't Save Settings

# Maintenance > Admin

Cette section vous permet de modifier le mot de passe administrateur et de configurer les paramètres du serveur de votre caméra. Vous pouvez également gérer le(s) compte(s) utilisateur ayant accès à votre caméra.

- Camera Name (Nom de la Indiquez un nom de caméra. caméra) :
- LED Control (Contrôle à Sélectionnez Normal pour activer le voyant à l'aide des voyants) : l'avant du périphérique et Off pour le désactiver.

User Access Control Sélectionnez Enable (Activer) pour activer le (Contrôle de l'accès des contrôle d'accès des utilisateurs ou Disable utilisateurs) : (Désactiver) pour autoriser uniquement le compte administrateur à accéder à la caméra.

- Snapshot URL<br/>AuthenticationSélectionnez Enable (Activer) pour autoriser<br/>l'accès à l'instantané actuel de la caméra via(Authentification de l'URL<br/>de l'instantané) :'adresse Web indiquée.
  - Add User Account : Créez un nouvel utilisateur pour accéder aux images vidéo. Saisissez le nom d'utilisateur, le mot de passe et confirmez le mot de passe, puis cliquez sur Add (Ajouter). 8 comptes utilisateur au maximum peuvent être ajoutés à la liste d'utilisateurs.
    - User List : Affiche les noms de compte des utilisateurs autorisés.

#### ADMIN

Here you can change the administrator's password and configure the server setting for your camera. You can also add, modify and/or delete the user account(s).

| ADMIN PASSWORD SETT         | ING                                                    |
|-----------------------------|--------------------------------------------------------|
| Old Password                |                                                        |
| New Password                |                                                        |
| Retype Password             |                                                        |
|                             | Apply Cancel                                           |
| SERVER SETTING              |                                                        |
| Camera Name                 | DCS-930                                                |
| LED Control                 | ⊙ Normal O Off                                         |
| User Access Control         | ⊙ Enable C Disable                                     |
| Snapshot URL Authentication | ⊙ Enable O Disable (http://172.17.5.72/image/jpeg.cgi) |
|                             | Apply Cancel                                           |
| ADD USER ACCOUNT            |                                                        |
| User Name                   |                                                        |
| Password                    |                                                        |
| Retype Password             |                                                        |
|                             | Add Cancel                                             |
| USER LIST                   |                                                        |
| no. name                    | modify delete                                          |
| 1 Ronald                    |                                                        |

# Maintenance > Système

Cette section vous permet d'enregistrer et de restaurer votre configuration, de restaurer les paramètres par défaut, et/ou de redémarrer la caméra.

#### SYSTEM

Here you can save and restore your configuration, restore the factory settings, and/or restart the camera.

| SYSTEM                     |                                 |        |
|----------------------------|---------------------------------|--------|
| Save To Local Hard Drive   | Save Configuration              |        |
| Load From Local Hard Drive |                                 | Browse |
|                            | Restore Configuration From File |        |
| Restore To Factory Default | Restore Factory Defaults        |        |
| Reboot The Device          | Reboot the Device               |        |
|                            |                                 |        |

# Maintenance > Mise à jour du microprogramme

La version et la date actuelles de votre microprogramme s'affichent à l'écran. Vous pouvez aller sur la page d'assistance D-Link pour rechercher la dernière version disponible du microprogramme.

Pour mettre à jour le microprogramme sur la DCS-930, veuillez télécharger et enregistrer la dernière version sur votre disque dur local, depuis la page d'assistance D-Link. Ensuite, localisez le fichier en utilisant sur le bouton **Parcourir**. Puis, ouvrez le fichier et cliquez sur le bouton **Upload** (Télécharger) pour lancer la mise à jour du microprogramme.

| DCS-930                           | LIVE VIDEO                                                                                                    | SETUP                                                                                                    | MAINTENANCE | STATUS | HELP          |  |  |  |
|-----------------------------------|----------------------------------------------------------------------------------------------------|----------------------------------------------------------------------------------------------------|-------------|--------|---------------|--|--|--|
| dmin                              | FIRMWARE UPGRA                                                                                                | ADE                                                                                                    |             |        | Helpful Hints |  |  |  |
| ystem<br>irmware Upgrade<br>ogout | A new firmware upgra<br>camera firmware up-to<br>internet camera. Click<br>available.                         | A new firmware upgrade may be available for your camera. It is recommended to keep your<br>camera firmware up-to-date to maintain and improve the functionality and performance of your<br>internet camera. Click here <u>D-Link Support Page</u> to check for the latest firmware version<br>available. |             |        |               |  |  |  |
|                                   | To upgrade the firmw.<br>version from the D-Lini<br>drive by clicking the Br<br>button, click the <b>Uplo</b> | run into a problem with a<br>specific feature of the IP<br>camera, check our support<br>site by clicking increand<br>see if updated firmware is<br>available for your IP<br>camera.                                                                                                    |             |        |               |  |  |  |
|                                   | FIRMWARE INFOR                                                                                                | MATION                                                                                                    |             |        |               |  |  |  |
|                                   | Current Firmware Date                                                                                         | e: 2010-04-29                                                                                                    |             |        |               |  |  |  |
|                                   | FIRMWARE UPGRA                                                                                                | ADE                                                                                                    |             |        |               |  |  |  |
|                                   |                                                                                                    |                                                                                                    |             |        |               |  |  |  |

# Status > Device Info (État > Informations sur le périphérique)

Cette section affiche toutes les données détaillées de votre périphérique et des paramètres réseau.

#### **DEVICE INFO**

All of your network connection details are displayed on this page. The firmware version is also displayed here.

#### BASIC INFORMATION Camera Name DCS-930 Time & Date 03 May 2010 11:06:11 A.M. Firmware Version 0.80 (2010-04-29) IP Address 172.17.5.72 Subnet Mask 255.255.255.0 Default Gateway 172.17.5.254 Primary DNS 192.168.168.250 Secondary DNS 192.168.168.201 Disable DDNS FTP Server Test No test conducted. E-mail Test No test conducted. WIRELESS STATUS attender der .....

| Connection Mode | Infrastructure                 |
|-----------------|--------------------------------|
| Link            | No                             |
| SSID            | dlink (MAC: 00 00 00 00 00 00) |
| Channel         | 6                              |
| Encryption      | WPA2PSK-AES                    |
|                 |                                |

Refresh

# État > Utilisateur actif

Cette page répertorie toutes les informations actives de l'utilisateur, y compris le User Name (Nom d'utilisateur), l'IP address (Adresse IP) et l'heure à laquelle l'accès à la caméra a débuté.

#### ACTIVE USER

This page lists all the active user's informations include user name, IP address and the time start accessing the camera.

| USER | LIST      |                      |             |
|------|-----------|----------------------|-------------|
| no.  | user name | IP address time      |             |
| 1    | Ronald    | 172.17.5.95 2010-05- | 03 11:12:35 |

Refresh

# **Utilisation et configuration de la DCS-930**

La DCS-930 D-Link est une caméra réseau polyvalente et économique en matière de surveillance vidéo. Elle peut également servir de système de surveillance puissant dans des applications de sécurité. La DCS-930 peut être utilisée avec n'importe quel routeur câblé ou sans fil 802.11n. Cette section explique comment détecter la caméra sur Internet ou au sein de votre réseau interne.

Matériel nécessaire :

- 1 Caméra réseau DCS-930
- 1 Câble Ethernet
- Un routeur câblé ou sans fil, tel que le routeur sans fil DIR-624 de D-Link
- Un PC Ethernet pour la configuration système

#### Installation de la DCS-930 derrière un routeur

L'installation d'une caméra réseau DCS-930 sur votre réseau est une procédure simple en 4 étapes :

- 1. Attribuez une adresse IP locale à votre caméra réseau
- 2. Affichez la caméra réseau à l'aide de votre navigateur Web Internet Explorer
- 3. Accédez au routeur avec votre navigateur Web
- 4. Ouvrez des ports de serveur virtuel pour activer le visionnement à distance des images

Cette section vous accompagnera tout au long du processus de configuration afin d'installer la caméra derrière un routeur et d'activer l'affichage de vidéos à distance. Pour la configuration de base de la DCS-930, suivez les étapes indiquées dans le Guide d'installation rapide.

Après avoir configuré la DCS-930 comme indiqué dans le Guide d'installation rapide, votre caméra possèdera une adresse IP dédiée. Comme vous utilisez un routeur pour partager la caméra avec un ou plusieurs PC sur Internet, l'adresse IP attribuée à la caméra réseau sera une adresse IP locale. Cela permet d'afficher les images au sein de votre réseau local jusqu'à ce que le routeur soit configuré pour permettre l'affichage à distance de la caméra sur Internet.

#### 1. Attribuez une adresse IP locale à votre caméra

Exécutez le programme d'assistant de configuration depuis le CD joint à la DCS-930. Suivez la procédure indiquée dans le Guide d'installation rapide pour configurer la caméra ; une adresse IP locale lui sera attribuée pour que le routeur puisse la reconnaître. Notez cette adresse IP pour toute référence ultérieure.

Adresse IP attribuée à votre caméra (192.168.0.120, par exemple). Votre adresse IP sera probablement différente.

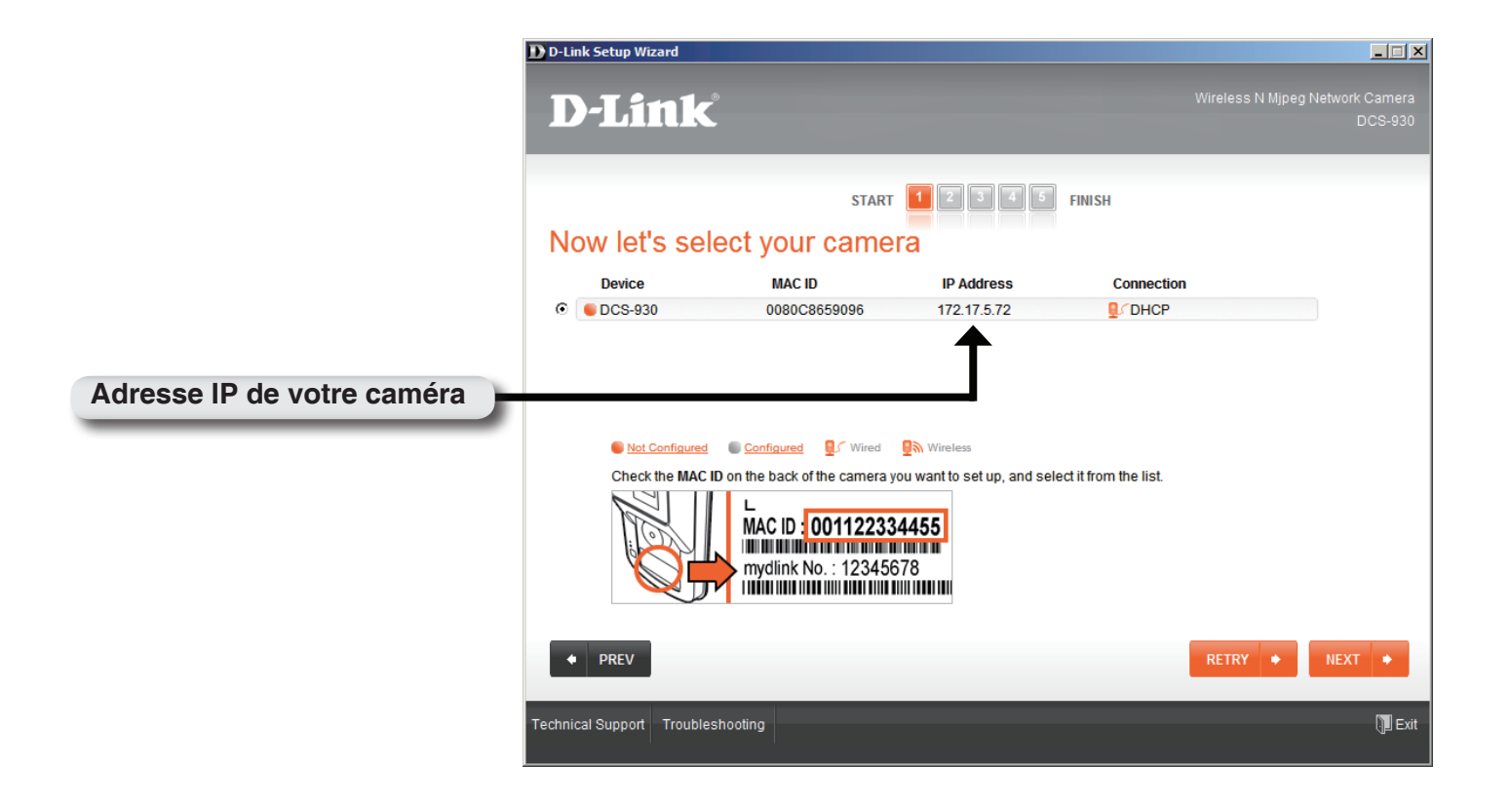

#### 2. Affichez la caméra réseau à l'aide de votre navigateur Web Internet Explorer

Ouvrez votre navigateur Web Internet Explorer. Dans la barre d'adresse, saisissez l'adresse IP que le programme d'assistant d'installation a attribué à la caméra réseau. La page d'accueil de la DCS-930 apparaît avec une fenêtre montrant une vidéo en direct depuis la caméra. Vous pouvez voir cet écran sur n'importe quel PC exécutant Internet Explorer sur votre réseau local.

Cliquez sur le bouton Configuration à gauche de l'écran. Faites défiler la page Network Configuration (Configuration du réseau) vers le bas pour afficher les ports utilisés par HTTP et diffuser du contenu vidéo.

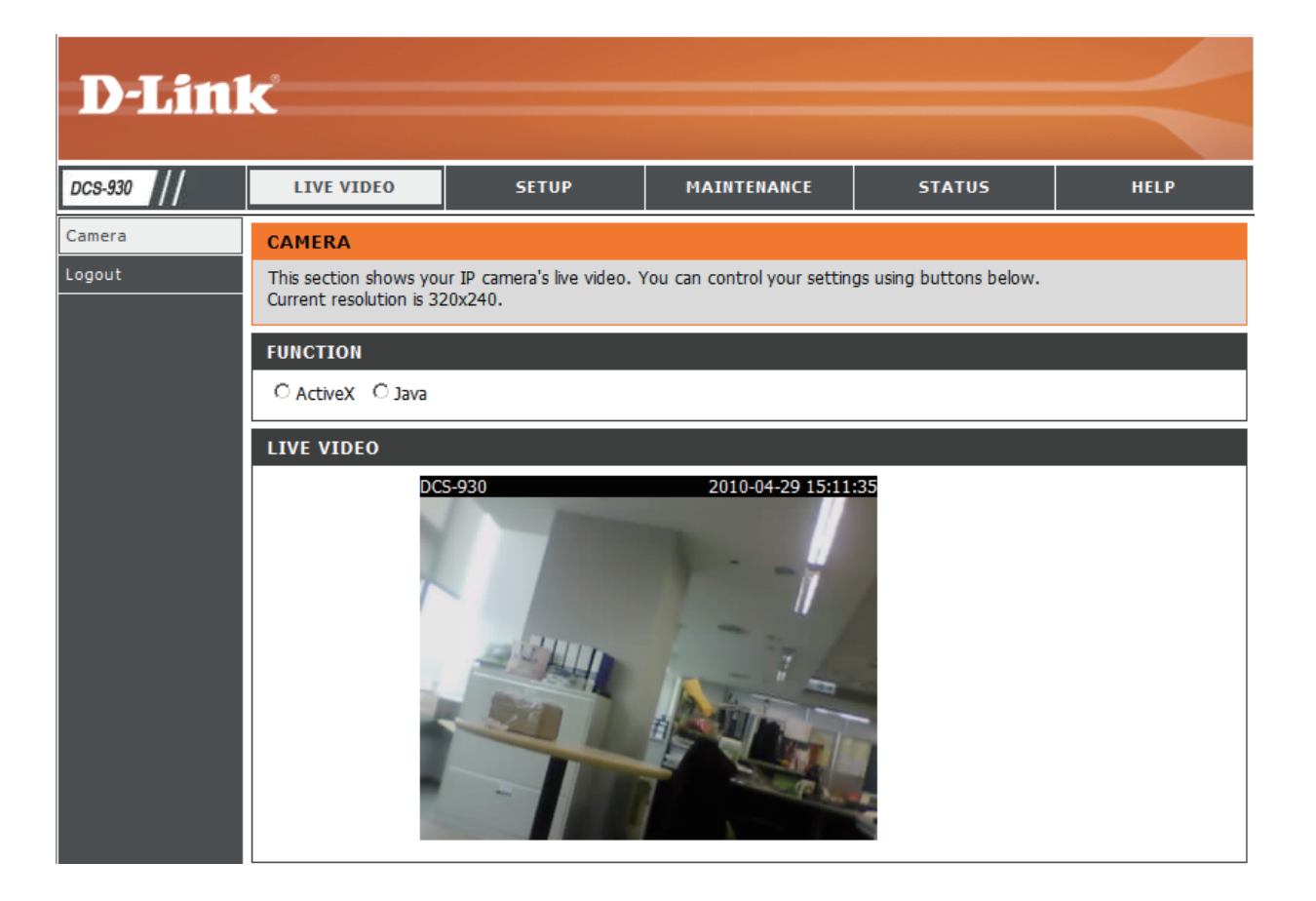

# Sécurité du réseau sans fil

Cette section présente les différents niveaux de sécurité que vous pouvez utiliser pour protéger vos données des intrus.

La DCS-930 offre les types de sécurité suivants :

- WPA-PSK (clé pré-partagée)
- WEP (Wired Equivalent Privacy)

# **Définition du WEP**

WEP est l'acronyme de Wired Equivalent Privacy. Il repose sur la norme IEEE 802.11 et utilise l'algorithme de chiffrement RC4. Le WEP renforce la sécurité car il crypte les données sur votre réseau sans fil pour les protéger à mesure qu'elles sont transmises d'un périphérique sans fil à l'autre.

Pour pouvoir accéder à un réseau WEP, vous devez connaître la clé. La clé est une chaîne de caractères créée par vos soins. Quand vous utilisez le WEP, vous devez déterminer le niveau de chiffrement. C'est lui qui détermine la longueur de la clé. Un chiffrement sur 128 bits requiert une clé plus longue qu'un chiffrement sur 64 bits. Les clés sont définies en saisissant une chaîne au format hexadécimal (caractère 0 à 9 et A à F) ou au format ASCII (American Standard Code for Information Interchange, caractères alphanumériques). Le format ASCII vous permet de saisir une chaîne plus facile à mémoriser. Cette chaîne ASCII est ensuite convertie au format hexadécimal pour être utilisée sur le réseau. Vous pouvez définir jusqu'à quatre clés, ce qui vous permet d'en changer facilement.

# **Définition du WPA**

Le WPA (Wi-Fi Protected Access = Accès protégé Wi-Fi) est une norme Wi-Fi conçue pour améliorer les fonctions de sécurité du WEP (Wired Equivalent Privacy).

Voici les 2 principales améliorations par rapport au WEP :

Amélioration du cryptage des données grâce au protocole TKIP (Temporal Key Integrity Protocol). Le TKIP mélange les clés à l'aide d'un algorithme de hachage et en ajoutant une fonction de contrôle d'intégrité, ce qui garantit que les clés n'ont pas été sabotées. Le WPA2 repose sur la norme 802.11i et utilise la norme AES (Advanced Encryption Standard) au lieu de TKIP.

Authentification des utilisateurs, qui manque généralement dans le WEP, via le protocole d'authentification extensible (EAP). Le WEP régule l'accès à un réseau sans fil en fonction d'une adresse MAC spécifique au matériel d'un ordinateur relativement simple à flairer et voler. L'EAP repose sur un système de chiffrement de clés publiques plus sécurisé pour garantir que seuls les utilisateurs autorisés peuvent accéder au réseau.

Le WPA-PSK/WPA2-PSK utilise un mot de passe ou une clé pour authentifier votre connexion sans fil. La clé est un mot de passe alphanumérique comprenant entre 8 et 63 caractères. Ce mot de passe peut inclure des symboles (!?\*&\_) et des espaces. Cette clé doit être strictement identique à celle saisie sur votre routeur ou votre point d'accès sans fil.

# Utilisation et configuration de la DCS-930 avec un routeur NAT

La DCS-930 D-Link est une caméra réseau polyvalente et économique permettant de réaliser une surveillance vidéo et audio. Elle peut également servir de système de surveillance puissant dans des applications de sécurité. La DCS-930 peut être utilisée avec n'importe quel routeur câblé ou sans fil 802.11n/g. Cette section explique comment détecter la caméra sur Internet ou au sein de votre réseau interne.

Matériel nécessaire :

- 1 Caméra réseau DCS-930
- 1 Câble Ethernet
- Un routeur câblé ou sans fil, tel que le routeur sans fil DIR-655 de D-Link
- Un PC Ethernet pour la configuration système

#### Installation de la DCS-930 derrière un routeur

L'installation d'une caméra réseau DCS-930 sur votre réseau est une procédure simple en 4 étapes :

- 1. Attribuez une adresse IP locale à votre caméra réseau
- 2. Affichez la caméra réseau à l'aide de votre navigateur Web Internet Explorer
- 3. Accédez au routeur avec votre navigateur Web
- 4. Ouvrez des ports de serveur virtuel pour activer le visionnement à distance des images

Cette section vous accompagnera tout au long du processus de configuration afin d'installer la caméra derrière un routeur et d'activer l'affichage de vidéos à distance. Pour la configuration de base de la DCS-930, suivez les étapes indiquées dans le Guide d'installation rapide.

Après avoir configuré la DCS-930 comme indiqué dans le Guide d'installation rapide, votre caméra possèdera une adresse IP dédiée. Comme vous utilisez un routeur pour partager la caméra avec un ou plusieurs PC sur Internet, l'adresse IP attribuée à la caméra réseau sera une adresse IP locale. Cela permet d'afficher les images au sein de votre réseau local jusqu'à ce que le routeur soit configuré pour permettre l'affichage à distance de la caméra sur Internet.

#### 1. Attribuez une adresse IP locale à votre caméra

Exécutez l'assistant de configuration depuis le CD joint à la DCS-930. Suivez la procédure indiquée dans le Guide d'installation rapide pour configurer la caméra ; une adresse IP locale lui sera attribuée pour que le routeur puisse la reconnaître. Notez cette adresse IP pour toute référence ultérieure.

#### 2. Affichez la caméra réseau à l'aide de votre navigateur Web Internet Explorer

Ouvrez votre navigateur Web Internet Explorer. Dans la barre d'adresse, saisissez l'adresse IP que le programme DCC a attribué à la caméra réseau. La page Live Video (Vidéo en direct) de la DCS-930 apparaît avec une fenêtre montrant une vidéo en direct depuis la caméra. Vous pouvez voir cet écran sur n'importe quel PC exécutant Internet Explorer sur votre réseau local.

Cliquez sur le bouton **Setup (Configuration)** à gauche de l'écran. Faites défiler la page Network Setup (Configuration du réseau) vers le bas (voir page SPtv) pour afficher les ports utilisés par HTTP et diffuser du contenu audio et vidéo.

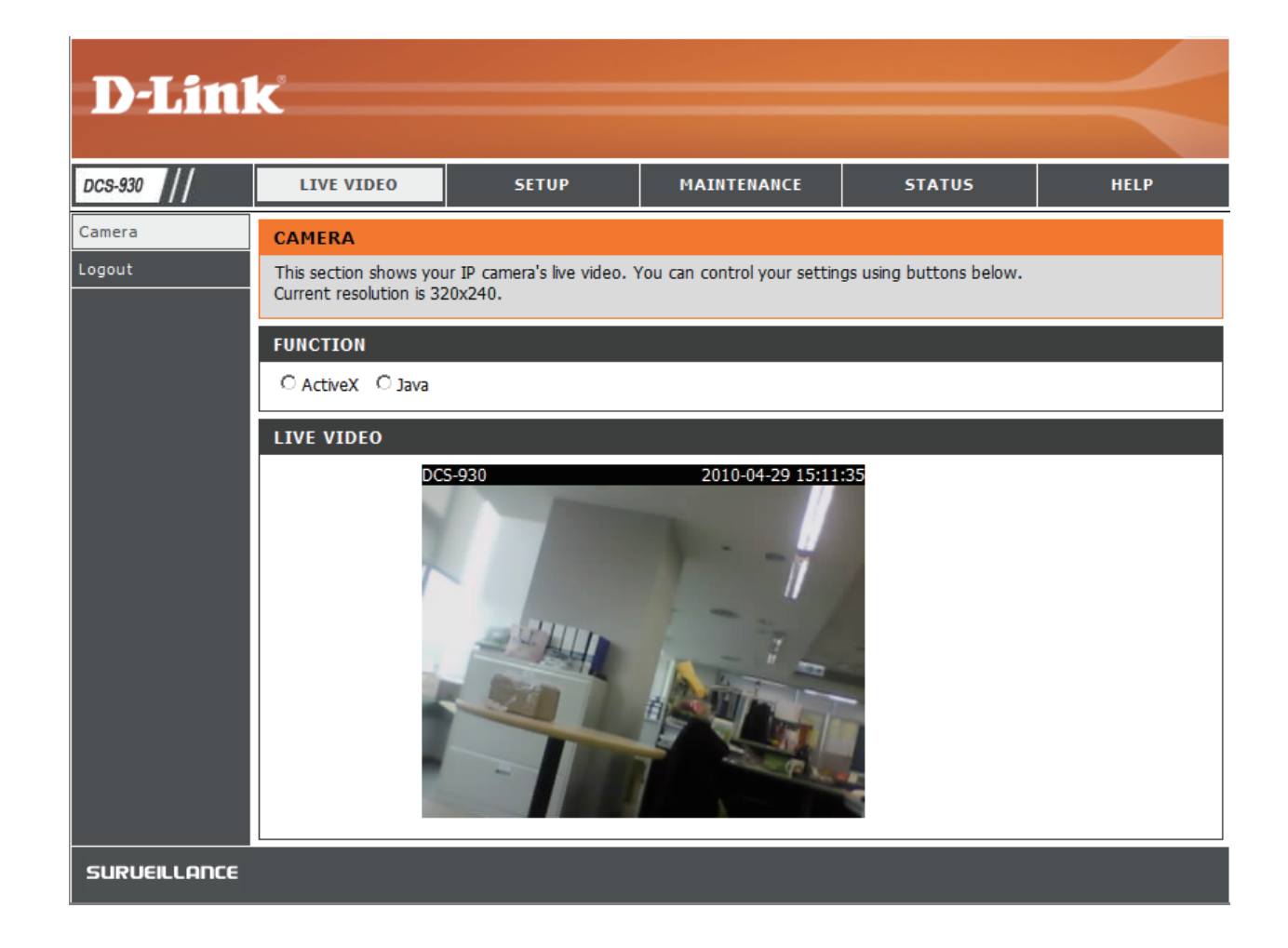

La page **Setup > Network Setup** (Configuration > Configuration du réseau) affiche les paramètres des ports de votre caméra. Ces ports peuvent être modifiés s'ils sont déjà utilisés par d'autres périphériques (par ex. dans un environnement à plusieurs caméras).

**Remarque :** Les ports HTTP et RTSP doivent être ouverts pour la DCS-930.

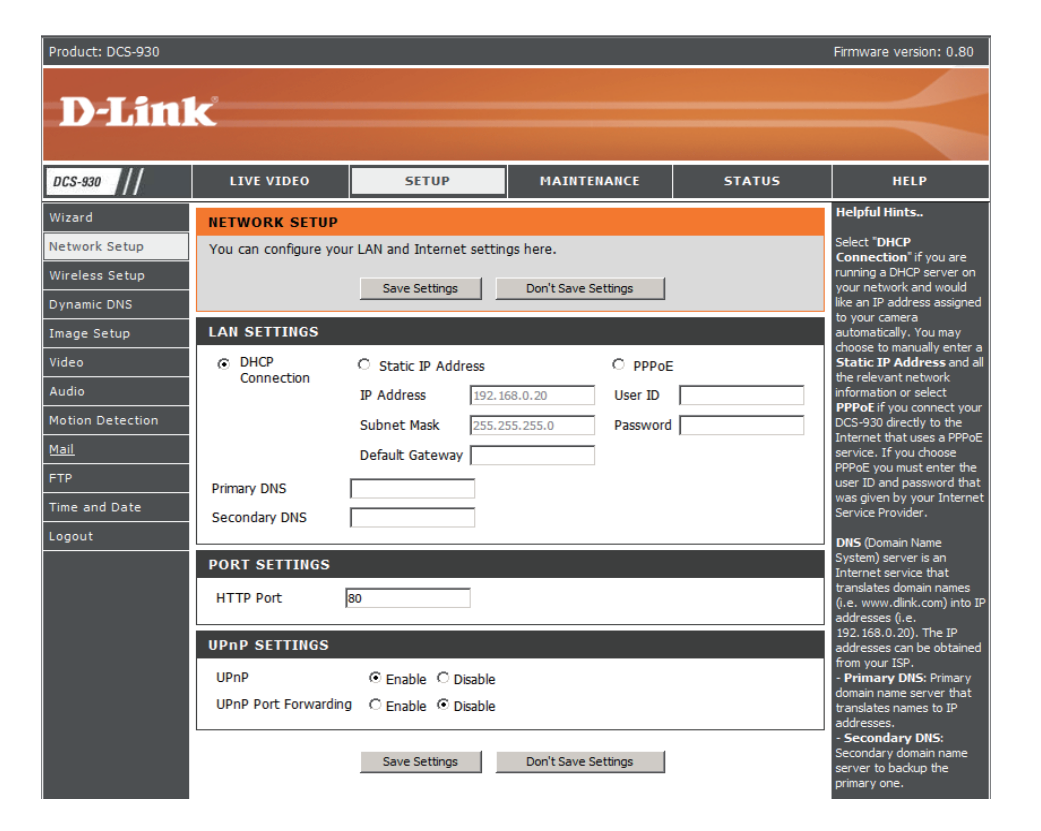

#### Configuration et installation du routeur

Les étapes suivantes s'appliquent généralement à n'importe quel routeur présent sur le réseau. Le D-Link DIR-655 est utilisé comme exemple pour clarifier le processus de configuration. Configurez les paramètres initiaux de la DIR-655 en suivant les étapes décrites dans son guide d'installation rapide.

DI

#### 3. Accédez au routeur avec votre navigateur Web

Si vous possédez un service Internet câblé ou DSL, une adresse IP de réseau étendue vous a vraisemblablement été attribuée dynamiquement. « Dynamique » signifie que l'adresse IP de réseau étendu de votre routeur peut changer d'un FAI à l'autre. Une adresse IP de réseau étendu dynamique identifie votre routeur sur le réseau public et lui permet d'accéder à Internet. Pour savoir quelle est l'adresse IP de réseau étendu du routeur, accédez au menu Status (État) sur votre routeur et localisez les informations relatives au réseau étendu de votre routeur (comme illustré en page suivante). L'adresse IP de réseau étendu apparaît dans la liste. Vous devrez la saisir dans votre navigateur Web pour afficher votre caméra sur Internet.

Votre adresse IP de réseau étendu apparaît dans la liste de votre routeur **Status > Device Info** (État > Informations sur le périphérique)

| -655          | SETUP                      | ADVANCED                                | TOOLS                          | STATUS            | SUPPORT                |
|---------------|----------------------------|-----------------------------------------|--------------------------------|-------------------|------------------------|
| E INFO        | DEVICE INFORMATI           | ON                                      |                                |                   | Helpful Hints          |
|               | All of your Internet and   | d network connection de                 | atails are displayed on this r | age. The firmware | All of your WAN and    |
| ISTICS        | version is also displayed  | here.                                   |                                |                   | LAN connection details |
| RNET SESSIONS |                            |                                         |                                |                   | are uspiayeu nere.     |
| LESS          | GENERAL                    |                                         |                                |                   | More                   |
| SESSIONS      |                            |                                         |                                |                   |                        |
|               | Firmware                   | Time: 2007/10/10<br>Version: 1.02, 2006 | PM 10:10:33<br>/10/13          |                   |                        |
|               |                            | 1.<br>1.                                |                                |                   |                        |
|               | WAN                        |                                         |                                |                   |                        |
|               |                            |                                         |                                |                   |                        |
|               | Connectio                  | n Type : DHCP Client                    |                                |                   |                        |
|               | QoS                        | Engine : Active                         |                                |                   |                        |
|               | Cable                      | Status : connected                      |                                |                   |                        |
|               | Network                    | Status : connected                      |                                |                   |                        |
|               | Connection L               | Jp lime: N/A                            |                                |                   |                        |
|               |                            | Renew R                                 | elease                         |                   |                        |
|               |                            | vouress: 00:19:58:03                    | 04.69                          |                   |                        |
|               | LP #<br>Subpo              | t Mask : 210.21.33.4                    | 18<br>E 249                    |                   |                        |
|               | Default G                  | ateway: 210.21.33.2                     | 5.240<br>954                   |                   |                        |
|               | Primary DNS                | Server : 168.95.1.1                     |                                |                   |                        |
|               | Secondary DNS              | Server: 0.0.0.0                         |                                |                   |                        |
|               |                            |                                         |                                |                   |                        |
|               | LAN                        |                                         |                                |                   |                        |
|               |                            |                                         |                                |                   |                        |
|               | MAC A                      | ddress : 00:19:58:03:                   | 04:E8                          |                   |                        |
|               | IP 4                       | ddress: 192.168.0.1                     | 121                            |                   |                        |
|               | Subne                      | Person : Epobled                        | .0                             |                   |                        |
|               | Dher                       | Server . Enabled                        |                                |                   |                        |
|               | WIRELESS LAN               |                                         |                                |                   |                        |
|               |                            |                                         |                                |                   |                        |
|               | Wireles                    | s Radio : Enabled                       |                                |                   |                        |
|               |                            | WISH: Active                            |                                |                   |                        |
|               | MAC A                      | Address : 00:19:58:03:                  | 04:E8                          |                   |                        |
|               | Network Name               | (SSID): dlink                           |                                |                   |                        |
|               |                            | inannel: 4<br>• Mada - Dissible -       |                                |                   |                        |
|               | Securit<br>Wi-Ei Drotector | y mode : Disabled                       | Configured                     |                   |                        |
|               |                            | i secap . crabieu/Nut                   | co ingalea                     |                   |                        |
|               | LAN COMPUTERS              |                                         |                                |                   |                        |
|               |                            |                                         |                                |                   |                        |
|               | IP Address                 | Name (if any)                           | MAC                            |                   |                        |
|               | 192.168.0.155              | end_user                                | 00:05:5d:ce:b                  | 3:8d              |                        |
|               | IGMP MULTICAST N           | 1EMBERSHIPS                             |                                |                   |                        |
|               |                            |                                         |                                |                   |                        |
|               | Multicast Group Add        | ress                                    |                                |                   |                        |
|               | 239.255.255.250            |                                         |                                |                   |                        |
|               |                            |                                         |                                |                   |                        |

Remarque : Parce qu'une adresse IP dynamique de réseau étendu peut varier dans le temps suivant votre FAI, vous pourriez souhaiter obtenir une adresse IP statique de votre FAI. Une adresse IP statique est une adresse IP fixe qui ne changera pas dans le temps et sera plus appropriée à utiliser pour accéder à votre caméra à distance. L'adresse IP statique vous permet également d'accéder à votre caméra reliée à votre routeur sur Internet.

#### 4. Ouvrez des ports de serveur virtuel pour activer le visionnement à distance des images

Les fonctions de sécurité du pare-feu intégrées dans le routeur DIR-655 empêchent les utilisateurs d'accéder à la vidéo produite par la DCS-930 sur Internet. Le routeur se connecte à Internet à travers une série de ports numérotés. Les ports normalement utilisés par la DCS-930 sont bloqués, ce qui empêche tout accès sur Internet. Ces ports doivent donc être rendus accessibles sur Internet. Pour cela, utilisez la fonction Virtual Server (Serveur virtuel) du routeur DIR-655. Les ports de serveur virtuel utilisés par votre camera doivent être ouverts sur le routeur pour permettre l'accès à distance à votre caméra. L'accès au serveur virtuel se fait en cliquant sur l'onglet **Advanced** (**Avancé**) de l'écran du routeur.

Suivez ces étapes pour configurer les paramètres du serveur virtuel de votre routeur :

- 1. Cliquez sur Enabled (Activé).
- 2. Saisissez un nom différent pour chaque entrée.
- 3. Saisissez l'adresse IP locale de votre caméra (par ex. 192.168.0.120) dans le port Private IP (Adresse IP privée).
- 4. Sélectionnez TCP pour le port HTTP, (TCP et UDP) pour RTSP et (TCP et UDP) pour les ports 5556-5559.

5. Si vous utilisez les paramètres par défaut des ports de la caméra, saisissez 80 dans la section Public and Private Port (Ports public et privé), puis cliquez sur **Apply** (Appliquer).

6. La fonction scheduling (Planification) doit être configurée sur Always (Toujours) afin de permettre l'accès aux images de la caméra à tout moment. Recommencez la procédure ci-dessus en ajoutant le port 554 aux sections Public Port (Port public) et Private Port (Port privé). Une coche devant le nom de l'entrée indique que les ports sont activés.

Important : Certains FAI bloquent l'accès au port 80 et à d'autres ports généralement utilisés pour conserver de la largeur de bande. Vérifiez auprès de votre FAI si vous pouvez ouvrir les ports appropriés. S'il ne transmet pas le trafic au port 80, vous devrez remplacer le port 80 par un autre, par exemple 800. Tous les routeurs sont différents ; reportez-vous au manuel d'utilisation pour obtenir des instructions spécifiques sur leur ouverture.

Saisissez des ports valides dans la section Virtual Server (Serveur virtuel) de votre routeur. Veillez à cocher la case en regard du nom de la caméra dans la Virtual Server List (Liste du serveur virtuel) pour activer vos paramètres.

| Product Page: DIR-6 | 55     |                                             |                       |                                                                                                    |          |                | Hardw            | are Version: A1             | Firmware Version: 1.02                           |
|---------------------|--------|---------------------------------------------|-----------------------|----------------------------------------------------------------------------------------------------|----------|----------------|------------------|-----------------------------|--------------------------------------------------|
| D-Lin               | k      |                                             |                       |                                                                                                    |          |                |                  |                             | $\prec$                                          |
| DIR-655             |        | SETUP                                       | A                     | DVANCED                                                                                                    | 8        | TOOLS          |                  | STATUS                      | SUPPORT                                          |
| VIRTUAL SERVER      | VIR    | TUAL SERVER                                 |                       | in a start start start start start start start start start start start start start start start start start star |          |                | 10               |                             | Helpful Hints                                    |
| PORT FORWARDING     | Th     | e Virtual Server opt                        | tion allow            | /s you to define a si                                                                                           | ingle pu | ıblic port     | on your route    | for redirection             | Check the Application                            |
| APPLICATION RULES   | to onl | an internal LAN IP .<br>ne services such a: | Address -<br>5 FTP or | and Private LAN por<br>Web Servers.                                                                             | t if req | uired. Th      | is feature is us | eful for hosting            | Name drop down<br>menu for a list of             |
| QOS ENGINE          |        | Save Settings                               | Don                   | 't Save Settings                                                                                                |          |                |                  |                             | predefined server                                |
| NETWORK FILTER      |        |                                             |                       |                                                                                                    | 6.0      |                |                  |                             | of the predefined                                |
| ACCESS CONTROL      | 24-    | -VIRTUAL SERV                               | ERS L                 | IST                                                                                                    |          |                |                  |                             | arrow button next to                             |
| WEBSITE FILTER      |        |                                             |                       |                                                                                                    |          | Port           | Traffic Type     |                             | to fill out the                                  |
| INBOUND FILTER      |        | Name                                        |                       | _                                                                                                    |          | Public         | Protocol         | Schedule                    | corresponding field.                             |
| FIREWALL SETTINGS   |        | DC5-5220                                    |                       | HTTP                                                                                                    | ~        | 80             | TCP 💌            | Always 💌                    | You can select a                                 |
| ADVANCED WIRELESS   |        | IP Address<br>192.168.0.120                 |                       | Computer Name                                                                                                   | ~        | Private<br>80  | 6                | Inbound Filter              | of DHCP clients in the                           |
| WISH                |        | Name                                        |                       |                                                                                                    |          | Public         | Protocol         | Schedule                    | down menu, or you                                |
| WI-FI PROTECTED     |        | DCS-5220                                    |                       | Application Name                                                                                                | ~        | 554            | TCP 💌            | Always 💌                    | IP address of the                                |
| ADVANCED NETWORK    |        | IP Address<br>192.168.0.120                 |                       | Computer Name                                                                                                   | ~        | Private<br>554 | 6                | Inbound Filter<br>Allow All | would like to open the<br>specified port.        |
|                     |        | Name                                        |                       | 2                                                                                                    | _        | Public         | Protocol         | Schedule                    |                                                  |
|                     |        |                                             |                       | Application Name                                                                                                | ~        | 0<br>Defende   | TCP 💌            | Always 💌                    | Select a schedule for<br>when the virtual server |
|                     |        | 0.0.0.0                                     |                       | Computer Name                                                                                                   | ~        | O              | 6                | Allow All                   | will be enabled. If you do not see the           |
|                     |        |                                             |                       |                                                                                                    |          | -              |                  |                             | schedule vou need in                             |

# **Résolution des problèmes**

#### 1. Pourquoi le voyant ne s'allume-t-il pas ?

Le voyant est peut-être défectueux. Vérifiez que vous utilisez l'alimentation CC de 5 V fournie pour cette caméra réseau. Vérifiez aussi qu'elle est bien connectée. Si la caméra fonctionne normalement, le voyant a peut-être été désactivé. Voir page 30 pour savoir comment activer le voyant.

#### 2. Pourquoi la connexion réseau de la caméra n'est-elle pas fiable ?

Le problème est peut-être lié au câble réseau. Pour vérifier le bon fonctionnement des câbles, envoyez un PING à l'adresse d'un périphérique connu du réseau. Si le câble fonctionne et que le réseau est accessible, vous devez recevoir une réponse similaire à la suivante (...bytes = 32 time = 2 ms).

Le problème peut également tenir au fait que le périphérique réseau utilisé par la caméra réseau (concentrateur ou commutateur) présente un dysfonctionnement. Vérifiez que l'alimentation des périphériques est bien connectée et fonctionne correctement.

#### 3 Pourquoi est-ce que la caméra réseau fonctionne sur un réseau local mais pas à distance ?

Cela peut être dû à une protection par le pare-feu. Contrôlez le pare-feu Internet avec votre administrateur système. Il faudra peutêtre modifier certains paramètres du pare-feu pour accéder à la caméra réseau en dehors de votre réseau local. Pour de plus amples informations, reportez-vous à la section relative à l'installation de votre caméra derrière un routeur.

Assurez-vous que la caméra réseau n'est pas en conflit avec un serveur Web éventuellement en cours d'exécution sur le réseau.

La configuration par défaut du routeur peut être une raison possible. Vérifiez que la configuration du routeur permet à la caméra réseau d'être accessible en dehors de votre réseau local.

#### 4. Pourquoi de larges lignes blanches verticales apparaissent sur toute l'image ?

Il se peut que le capteur CMOS (un panneau carré situé derrière la lentille et qui mesure les signaux lumineux et les transforme en format numérique afin que votre ordinateur puisse les représenter sous forme d'images familières) soit surchargé lorsqu'il est exposé à des lumières vives, notamment en cas d'exposition directe à la lumière du soleil ou à des lumières halogènes. Replacez immédiatement la camera réseau dans une zone plus ombragée, car l'exposition prolongée aux lumières vives est susceptible d'endommager le capteur CMOS.

#### 5. La caméra produit des images bruyantes. Comment puis-je résoudre ce problème ?

De la « neige » peut être présente sur les images vidéo si la caméra réseau est utilisée dans un environnement très sombre.

#### 6. Les images sont de mauvaise qualité. Comment puis-je améliorer la qualité des images ?

Vérifiez que les propriétés d'affichage de votre ordinateur sont bien définies sur au moins 6-bit couleurs. Si vous n'utilisez que 16 ou 256 couleurs, l'ordinateur produira des artefacts de juxtaposition dans l'image, donnant une impression de mauvaise qualité.

La configuration de l'affichage des images de la caméra réseau n'est pas correcte. La section Web Configuration Video (Configuration Web de la vidéo) de la page Web management (Gestion Web) vous permet de régler les paramètres associés afin d'obtenir une meilleure qualité d'image, notamment : l'intensité lumineuse, le contraste, la teinte et la fréquence lumineuse. Reportez-vous à la section Configuration Web pour obtenir des informations détaillées.

#### 7. Pourquoi aucune image n'est-elle disponible à travers le navigateur Web ?

ActiveX est peut-être désactivé. Si vous visionnez les images dans Internet Explorer, assurez-vous que le mode ActiveX a été activé dans le menu Options Internet. Vous devrez peut-être également modifier les paramètres de sécurité de votre navigateur pour permettre l'installation du plug-in ActiveX.

Si vous utilisez Internet Explorer avec une version antérieure à 6, mettez-le à jour afin de pouvoir visionner le flux vidéo transmis par la caméra réseau.

# Bases de la technologie sans fil

Les produits sans fil D-Link reposent sur des normes industrielles permettant de fournir une connectivité sans fil\* haut débit conviviale et compatible à votre domicile, au bureau ou sur des réseaux sans fil publics. Si vous respectez rigoureusement la norme IEEE, la famille de produits sans fil D-Link vous permet d'accéder en toute sécurité aux données que vous voulez, quand et où vous le voulez. Vous pourrez profiter de la liberté offerte par la mise en réseau sans fil.

Un réseau local sans fil est un réseau d'ordinateurs cellulaire qui transmet et reçoit des données par signaux radio plutôt que par des câbles. Les réseaux locaux sans fil sont de plus en plus utilisés à domicile comme dans le cadre professionnel, mais aussi dans les lieux publics, comme les aéroports, les cafés et les universités. Des moyens innovants d'utiliser la technologie de réseau local sans fil permettent aux gens de travailler et de communiquer plus efficacement. La mobilité accrue, mais aussi l'absence de câblage et d'autres infrastructures fixes se sont avérées bénéfiques pour de nombreux utilisateurs.

Il est souvent souhaitable de relier des périphériques en réseau mobiles à un réseau local Ethernet classique pour utiliser des serveurs, des imprimantes ou une connexion Internet fournie via le réseau local câblé. Un routeur sans fil est un périphérique qui sert à créer ce lien.

### Définition de « sans fil ».

La technologie sans fil, ou Wifi, est un autre moyen de connecter votre ordinateur au réseau, sans utiliser de câble. Le Wifi utilise la radiofréquence pour se connecter sans fil. Vous avez donc la liberté de connecter vos ordinateurs n'importe où dans votre foyer ou à votre travail.

### Pourquoi la technologie sans fil D-Link ?

D-Link est non seulement le leader mondial, mais aussi le concepteur, développeur et fabricant primé de produits de mise en réseau. D-Link offre les performances dont vous avez besoin, pour un prix raisonnable. D-Link propose tous les produits dont vous avez besoin pour construire votre réseau.

### Comment la technologie sans fil fonctionne-t-elle ?

La technologie sans fil fonctionne comme un téléphone sans fil, via des signaux radio qui transmettent des données d'un point A à un point B. La technologie sans fil présente toutefois des limites quant à l'accès au réseau. Vous devez vous trouver dans la zone de couverture du réseau sans fil pour pouvoir connecter votre ordinateur. Il existe deux types de réseaux sans fil : le réseau local sans fil et le réseau personnel sans fil.

#### Réseau local sans fil

Dans un réseau local sans fil, un périphérique appelé Point d'accès (PA) connecte vos ordinateurs au réseau. Ce point d'accès possède une petite antenne qui lui permet de transmettre et de recevoir des données via des signaux radio. Un point d'accès intérieur (tel que celui illustré permet de transférer le signal jusqu'à 90 mètres. Avec un point d'accès extérieur, le signal peut atteindre jusqu'à 48 km pour alimenter certains lieux, tels que des unités de production, des sites industriels, des collèges et des lycées, des aéroports, des parcours de golf, et bien d'autres lieux extérieurs encore.

### Qui utilise la technologie sans fil ?

Ces dernières années, la technologie sans fil est devenue si populaire que tout le monde l'utilise, à domicile comme au bureau ; D-Link offre une solution sans fil adapté.

### À domicile

- Offre un accès haut débit à toutes les personnes du domicile
- Surf sur le Web, contrôle des courriers électroniques, messagerie instantanée, etc.
- Élimination des câbles dans toute la maison
- Simplicité d'utilisation

### Petite entreprise et entreprise à domicile

- Maîtrisez tout à domicile, comme vous le feriez au bureau
- Accès distant au réseau de votre bureau, depuis votre domicile
- Partage de la connexion Internet et de l'imprimante avec plusieurs ordinateurs
- Inutile de dédier de l'espace au bureau

### Où la technologie sans fil est-elle utilisée ?

La technologie sans fil s'étend partout, pas seulement au domicile ou au bureau. Les gens apprécient leur liberté de mouvement et ce phénomène prend une telle ampleur que de plus en plus de lieux publics proposent désormais un accès sans fil pour les attirer. La connexion sans fil dans des lieux publics est généralement appelée « points d'accès sans fil ».

En utilisant un adaptateur Cardbus de D-Link avec votre ordinateur portable, vous pouvez accéder au point d'accès pour vous connecter à Internet depuis des emplacements distants, dont : les aéroports, les hôtels, les cafés, les bibliothèques, les restaurants et les centres de congrès.

Le réseau sans fil est simple à configurer, mais si vous l'installez pour la première fois, vous risquez de ne pas savoir par où commencer. C'est pourquoi nous avons regroupé quelques étapes de configurations et conseils pour vous aider à réaliser la procédure de configuration d'un réseau sans fil.

#### Conseils

Voici quelques éléments à garder à l'esprit lorsque vous installez un réseau sans fil.

#### Centralisez votre routeur ou point d'accès

Veillez à placer le routeur/point d'accès dans un lieu centralisé de votre réseau pour optimiser les performances. Essayez de le placer aussi haut que possible dans la pièce pour que le signal se diffuse dans tout le foyer. Si votre demeure possède deux étages, un répétiteur sera peut-être nécessaire pour doper le signal et étendre la portée.

#### Élimination des interférences

Placez les appareils ménagers (par ex. téléphones sans fil, fours à micro-ondes et télévisions) aussi loin que possible du routeur/point d'accès. Cela réduit considérablement les interférences pouvant être générées par les appareils dans la mesure où ils fonctionnent sur la même fréquence.

#### Sécurité

Ne laissez pas vos voisins ou des intrus se connecter à votre réseau sans fil. Sécurisez votre réseau sans fil en activant la fonction de sécurité WPA ou WEP sur le routeur. Reportez-vous au manuel du produit pour obtenir des informations détaillées sur sa configuration.

# Modes sans fil

D'une manière générale, il existe deux modes de mise en réseau :

• Infrastructure : tous les clients sans fil se connectent à un point d'accès ou un routeur sans fil.

• Ad-Hoc – Connexion directe à un autre ordinateur, pour une communication entre pairs, en utilisant des adaptateurs réseau sans fil sur chaque ordinateur, tels que deux adaptateurs Cardbus ou plus pour DCS-930 sur le réseau sans fil.

Un réseau d'infrastructure comporte un point d'accès ou un routeur sans fil. Tous les périphériques sans fil (ou clients) se connectent au routeur ou au point d'accès sans fil.

Un réseau ad-hoc comporte seulement des clients (par ex. des PC portables) équipés d'adaptateurs Cardbus sans fil. Tous les adaptateurs doivent être en mode ad-hoc pour communiquer.

# Bases de la mise en réseau

# Vérifiez votre adresse IP

Après avoir installé votre nouvel adaptateur D-Link, vous devez par défaut définir les paramètres TCP/IP pour obtenir automatiquement une adresse IP d'un serveur DHCP (c'est-à-dire un routeur sans fil). Pour vérifier votre adresse IP, procédez comme suit.

Cliquez sur Démarrer > Exécuter). Dans la zone d'exécution, saisissez cmd, puis cliquez sur OK.

À l'invite, saisissez ipconfig et appuyez sur Entrée.

La IP address (adresse IP), le subnet mask (masque de sous-réseau) et la default gateway (passerelle par défaut) de votre adaptateur s'affichent.

Si l'adresse est 0.0.0.0, vérifiez l'installation de votre adaptateur, les paramètres de sécurité et les paramètres de votre routeur. Certains programmes logiciels pare-feu bloquent parfois les demandes DHCP sur les nouveaux adaptateurs.

| C:\WINDOWS\system32\cmd.exe                                                               | <u>- 🗆 &gt;</u> |
|-------------------------------------------------------------------------------------------|-----------------|
| licrosoft Windows XP [Version 5.1.2600]<br>(C) Copyright 1985-2001 Microsoft Corp.        |                 |
| C:\Documents and Settings>ipconfig                                                        |                 |
| lindows IP Configuration                                                                  |                 |
| Ethernet adapter Local Area Connection:                                                   |                 |
| Connection-specific DNS Suffix .: dlink<br>IP Address 10.5.7.114<br>Subnet Mask 255.255.2 |                 |
| :\Documents and Settings>_                                                                |                 |
|                                                                                           |                 |
|                                                                                           |                 |
|                                                                                           |                 |

Si vous vous connectez à un réseau sans fil d'un point d'accès sans fil (par ex. un hôtel, un café ou un aéroport), veuillez contacter un collaborateur ou un administrateur pour vérifier ses paramètres réseau sans fil.

# Attribution statique d'une adresse IP

Si vous n'utilisez pas de passerelle/routeur compatible avec le serveur DHCP, ou si vous devez attribuer une adresse IP statique, veuillez procéder comme suit :

#### Étape 1

Windows<sup>®</sup> Vista - Cliquez sur **Démarrer > Panneau de configuration > Réseau et Internet > Centre Réseau et partage> Gérer les connexions réseau**.

Windows XP - Cliquez sur **Démarrer > Panneau de configuration > Connexions réseau**.

#### Étape 2

Cliquez avec le bouton droit de la souris sur Local Area Connection (Connexion au réseau local) qui représente votre adaptateur réseau, puis sélectionnez Properties (Propriétés).

### Étape 3

Sélectionnez Protocole Internet (TCP/IP) et cliquez sur Propriétés.

### Étape 4

Cliquez sur **Utiliser l'adresse IP suivante**, puis saisissez une adresse IP du même sous-réseau que votre réseau ou l'adresse IP du réseau local de votre routeur.

**Exemple :** Si l'adresse IP du routeur est 192.168.0.1, faites de 192.168.0.X votre adresse IP, X représentant un chiffre entre 2 et 99. Vérifiez que le nombre choisi n'est pas utilisé sur le réseau. Définissez la même Default Gateway (Passerelle par défaut) que celle de l'adresse IP du réseau local de votre routeur (192.168.0.1).

Définissez le même Primary DNS (DNS principal) que celui de l'adresse IP du réseau local de votre routeur (192.168.0.1). Le Secondary DNS (DNS secondaire) est inutile, mais vous pouvez quand même saisir un serveur DNS fourni par votre FAI.

### Étape 5

Cliquez deux fois sur OK pour enregistrer vos paramètres.

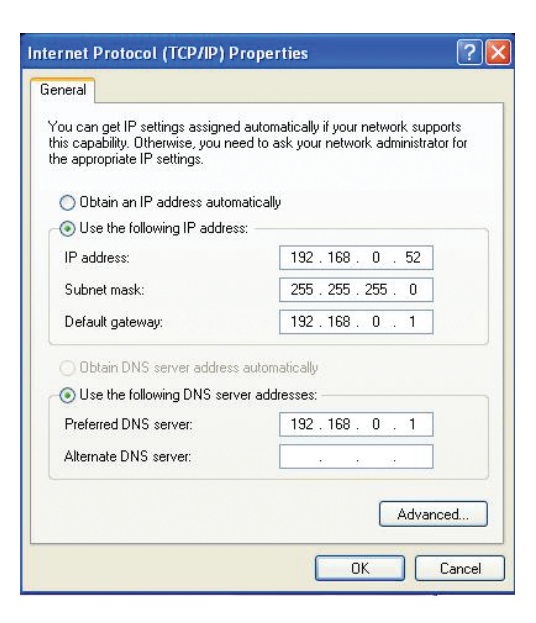

# **Caractéristiques techniques**

#### **CONFIGURATION SYSTÈME REQUISE**

- Système d'exploitation : Microsoft Windows XP, Vista, Windows 7
- Internet Explorer 6 ou toute version supérieure, Firefox 3.5 ou toute version supérieure, Safari 4

### **PROTOCOLE RÉSEAU**

- IPV4, ARP, TCP, UDP, ICMP
- Client DHCP
- Client NTP (D-Link)
- Client DNS
- Client DDNS (Dyndns et D-Link)
- Client SMTP
- Client FTP
- Serveur HTTP
- PPPoE
- Redirection de port UPnP
- LLTD

### INTERFACE RÉSEAU INTÉGRÉE

- Fast Ethernet 10/100BASE-TX
- Réseau local sans fil 802.11b/g/n

### **CONNECTIVITÉ SANS FIL**

• 802.11b/g/n sans fil avec sécurité WEP/WPA/WPA2

### PUISSANCE DE TRANSMISSION SANS FIL

 16 dbm pour 11b, 12 dbm pour 11g, 12 dbm pour 11n (type)

#### SDRAM

• 32 Mo

### MÉMOIRE FLASH

• 4 Mo

### **BOUTON DE RÉINITIALISATION**

• Restaure les paramètres par défaut

### **CODECS VIDÉO**

- MJPEG
- JPEG pour les images instantanées

### FONCTIONS VIDÉO

- Réglage de la taille et de la qualité de l'image
- Horodateur et superposition de texte
- Retournement et symétrie

### RÉSOLUTION

- 640 x 480 jusqu'à 20 i/s
- 320 x 240 jusqu'à 30 i/s
- 160 x 120 jusqu'à 30 i/s

### LENTILLE

• Longueur focale : 5,01 mm, F2,8

### CAPTEUR

Capteur CMOS VGA 1/5 pouces

### ÉCLAIRAGE MINIMUM

• 1 lux @ F2.8

### ANGLE DE VUE

- Horizontal : 45,3°
- Vertical : 34,5°
- Diagonal : 54,9°

### ZOOM NUMÉRIQUE

• Jusqu'à 4x

### **CONTRÔLE 3A**

- AGC (contrôle automatique du gain)
- AWB (balance automatique des blancs)
- AES (obturateur électronique automatique)

### ALIMENTATION

- Entrée : 100-240 V CA, 50/60 Hz
- Sortie : 5 V CC, 1,2 A
- Adaptateur secteur externe à découpage CA à CC

### DIMENSIONS (L X P X H)

- Attache et support compris : 65,8 x 65 x 126 mm
- Caméra seule : 27,2 x 60 x 96 mm

### POIDS

• 76,9 g (sans support ni pied)

### CONSOMMATION D'ÉNERGIE MAX

• 2 W

### **TEMPÉRATURE DE FONCTIONNEMENT**

• 0 °C à 40 °C

### **TEMPÉRATURE DE STOCKAGE**

• -20 °C à 70 °C

### HUMIDITÉ

• 20-80% RH sans condensation

### ÉMISSION EMI, SÉCURITÉ ET AUTRES CERTIFICATIONS

- FCC Classe B
- IC
- C-Tick
- CE